| A. ORDER ENTRY                      | 1<br>15                     |
|-------------------------------------|-----------------------------|
| B. ORDER INQUIRY                    | 19                          |
| C. ORDER ADJUSTMENTS                | 24                          |
| D. CUSTOMER CHANGE                  | 29                          |
| E. EMPLOYEE MAINTENANCE             | <b>32</b><br>34<br>36<br>37 |
| E. POSTING OR CLOCKING TIME         | <b>38</b><br>38<br>42       |
| F. CLOSING SERVICE ORDERS & BILLING | 47                          |
| G. REPORTS                          | <b>48</b><br>48<br>52       |

# SERVICE ORDERS

## A. ORDER ENTRY

#### **1. REGULAR CUSTOMER PAY ORDER**

To enter a customer service order, type the **Screen Jump** OE at any menu. To lookup a customer by name **type** ?? and partial name of customer to search.

| OE03A | CW REALTIME             | SOFTWARE | CORP | ORDER E | ENTRY | 26 Jun | 04 |
|-------|-------------------------|----------|------|---------|-------|--------|----|
| CUST# | <mark>??наг</mark> *ХХХ | XXX      |      |         |       |        |    |

**Type the sequence number** shown to the left of the customer you want to use. As a general rule, if there is a ship-to number listed in addition to the bill-to customer number, **always select the ship-to for orders**. A Ship-to number has the same customer number as the bill-to, but with a ship-to sequence. The example below is sequence 001. If no ship-to is available, select the bill-to customer.

| OE03A CW REALTIME SOFTWARE CORP                                                                                                    | ORDER ENTRY                                                       | 26 Jun 04                                                                                             |
|----------------------------------------------------------------------------------------------------|-------------------------------------------------------------------|----------------------------------------------------------------------------------------------------|
| <pre>Seq. Customer    1 HARRELLS VFD    2 HARRELL MEDICAL TRANSPORT    3 HARRELLSVILLE FIRE DEPARTMENT    4 HARRELLSVILLE FIRE DEPARTMENT    5 HARRIS EQUIPMENT CO.</pre> | Number Sear<br>14860<br>14870<br>14880<br>14880<br>14880<br>14890 | ching on HARR<br>HARRELLS NC<br>GATESVILLE NC<br>HARRELLSVILLE NC<br>HARRELLSVILLE NC<br>WARRENTON NC |
| Enter Seq., * To Exit, PB Page Back                                                                                                    | , C Change Search, d                                              | or (RTN) to page. <mark>4</mark>                                                                      |

If you need to change the ship-to address, **type S** to change and enter the correct information. Then **ENTER** to continue with order.

| OE03A CW REALTIME SOFTWARE  | CORP         | ORDER ENTRY                       | 26 Jun 04  |
|-----------------------------|--------------|-----------------------------------|------------|
| CUST# 14880*001             | * *          | ORDER NO.                         |            |
| NAME HARRELLSVILLE FIRE     | DEPARTMENT   | 1. HARRELLSVILLE FIRE             | DEPARTMENT |
| ADDR 1 P O BOX 361          |              | 2. S 158 JOHNSON AVE              |            |
| ADDR 2                      |              | 3. Н Т                            |            |
| CITY HARRELLSVILLE          |              | 4. I O HARRELLSVILLE              |            |
| ST/CNTY NC                  |              | 5. P NC                           |            |
| ZIP/PST 27942               |              | 6. 27942                          |            |
| COUNTRY                     |              | 7.                                |            |
|                             |              |                                   |            |
| ENTER * TO EXIT, S TO CHANG | E SHIP-TO, Y | OR <b>RTN</b> TO CONTINUE ORDER/Q | UOTE .     |

**ENTER** at each field to step through the fields, typing whatever information is necessary. The **Order Type** (Line 14) is very important and you can do a **?** to look up the different order types available.

```
OE03A CW REALTIME SOFTWARE CORP
                                        ORDER ENTRY
                                                                     03 Jul 04
                                    ** ORDER NO. 345962
CUST# 14880*001
NAME HARRELLSVILLE FIRE DEPARTMENT
                                             HARRELLSVILLE FIRE DEPARTMENT
                                        1.
ADDR 1 P O BOX 361
                                        2. S 158 JOHNSON AVE
                                        3. Н Т
ADDR 2
CITY HARRELLSVILLE
                                        4. I O HARRELLSVILLE
                                        5. P NC
ST/CNTY NC
                                        б.
                                               27942
ZIP/PST 27942
                                        7.
COUNTRY
8. ORDER DATE 07/03/04
                                       14. ORDER TYPE ?...
9. SINGLE/MULTIPLE SHIP DATES (S/M) S 15. SHIP VIA UPS GROUND
10. SHIP DATE 07/03/04 CANCEL
                                     16. FOB
                                                    SLMN2
                                       17. SLMN1
11. CUST P.O. JASON
                                                              SLMN2 %

      18. TERMS 30
      NO $ TICKET

      19. AR-CUST#
      20. STATUS

12. ORDERED BY JASON
13. SPECIAL INSTRUCTIONS
                                       21. INTERNAL NOTES 22. FREE FREIGHT
```

In the screen print below, the order types that are service types have the Y under the Svc (Service) column on the right.

The order types shown below are typical defaults loaded onto all E-One Dealers. As these are completely maintainable, your actual list will probably be much different. The basic defaults are designed as follows. The **SQ** Order Type is for service quotes only. **DEM** and **NEW** are for internal service orders that will be used with special internal customer numbers. See the NEW APPARATUS MANUAL for more detailed instruction on internal service orders. The two default Order Types used most often for customer service orders are **SERV** for customer pay and **WARR** for warranty.

| OE03.       | A CW REALTIM                   | E SOFTWARE CORP ORDER E              | NTRY   |      |                  |        | J١                 | ul 04          |
|-------------|--------------------------------|--------------------------------------|--------|------|------------------|--------|--------------------|----------------|
|             | Displ                          | ay of the ORDER-TYPE table, by (     | Code   |      |                  |        |                    |                |
| SQ          | Code                           | Description                          | Drop   | Lbr  | <mark>Svc</mark> | Futr   | Xfer               | Mrgn           |
| 1           | APP                            | NEW APPARATUS SALES                  | Y      |      |                  |        |                    | R              |
| 2           | DEM                            | DEMO EXPENSE                         | Y      | Y    | Y                |        |                    |                |
| 3           | FUTURE                         | EQPMT,NEW APPARATUS SALES            |        |      |                  | Y      |                    |                |
| 4           | NEW                            | NEW APPARATUS INTERNAL               | Y      | Y    | Y                |        |                    |                |
| 5           | P                              | PARTS & EQUIPMENT                    | Y      |      |                  |        |                    | R              |
| 6           | PD                             | PARTS DROP SHIP TO CUSTOMER          | Y      |      |                  |        |                    |                |
| 7           | Q                              | QUOTE LETTER                         |        |      |                  |        |                    | R              |
| 8           | <mark>SERV</mark>              | CUSTOMER REPAIR                      | Y      | Y    | Y                |        |                    |                |
| 9           | SERVD                          | CUSTOMER REPAIR, DROP SHIP           | Y      | Y    | Y                |        |                    |                |
| 10          | SHOP                           | BENCH WORK                           |        | Y    |                  |        |                    |                |
| 11          | <mark>SQ</mark>                | SERVICE QUOTE LETTER                 |        |      | Y                |        |                    | R              |
| 12          | Т                              | TRANSFERS TO MOBILE #1 & #2          | Y      |      |                  |        | Y                  |                |
| 13          | <mark>WARR</mark>              | WARRANTY REPAIR                      | Y      | Y    | Y                |        |                    |                |
| 14          | WARRD                          | WARRANTY REPAIR, DROP SHIP           | Y      | Y    | Y                |        |                    |                |
|             |                                |                                      |        |      |                  |        |                    |                |
|             |                                |                                      |        |      |                  |        |                    |                |
| (C)H<br>END | ANGE, (P)AGE,<br>OF SEARCH IND | (B)ACK, (I)NDEX, (T)OGGLE, (R)<br>EX | ETURN, | * T( | ) VO             | ID, SI | EQ# <mark>8</mark> | <mark>8</mark> |

This order is a customer pay so select Line 8.

By selecting a service order type, you will now be prompted for a part# and serial# for the unit you are working on.

If you don't know all the information on the serial#, there are a number of lookup options available. Type ?: to see an index list of part numbers on file. You can **type C** on the part# to search the customer's truck history. Type S for an index list of serial numbers on file. Type P to enter any portion of a serial# and all possible matches will be listed to choose from. The "P" for partial serial number look up gives a lot of flexibility in how you can retrieve information.

Selecting the correct serial number is important, so you don't get duplicate numbers set up for the same truck. In the sample below, the truck is not in the history so it will be added now.

| OE03A CW REALTIME SOFTWARE CORP         | ORDER ENTRY 03 Jul 04            |
|-----------------------------------------|----------------------------------|
| CUST# 14880*001 **                      | ORDER NO. 345962                 |
|                                         |                                  |
| NAME HARRELLSVILLE FIRE DEPARTMENT      | 1. HARRELLSVILLE FIRE DEPARTMENT |
| ADDR 1 P O BOX 361                      | 2. S 158 JOHNSON AVE             |
| ADDR 2                                  | 3. Н Т                           |
| CITY HARRELLSVILLE                      | 4. I O HARRELLSVILLE             |
| ST/CNTY NC                              | 5. P NC                          |
| ZIP/PST 27942                           | 6. 27942                         |
| COUNTRY                                 | 7.                               |
| 1. ENTER ITEM# OR CROSS REFERENCE       | PART# C                          |
| 2. ENTER '?' FOR INDEX LOOKUP           | SERIAL#                          |
| 3. ENTER 'C' FOR S/N'S FOR CUSTOMER     |                                  |
| 4. ENTER 'S' FOR LOOKAT BY SERIAL#      |                                  |
| 5. ENTER 'P' FOR LOOKUP BY PARTIAL SERI | AL#                              |

If you can't find the serial number on file, you will need to set up a new record. **Type the part#** that is used to enter customer's trucks into the system. In this case we're using ENGINE. You can use APPARATUS or whatever you want but it must be set up in Inventory Master first.

What to enter for the serial# depends on company policy and procedure. You can easily use **the S/O#** or possibly the **last 8 of the vin#**, or possibly even the **Manufacturer's Serial#**. The most important thing is **to be consistent**. The example below is using the S/O#.

| OE03A C  | W REALTIME SOFTWARE | CORP       | ORDER ENTRY    | 03 Jul 04                |
|----------|---------------------|------------|----------------|--------------------------|
| CUST# 14 | 880*001             | * *        | ORDER NO. 3459 | 62                       |
| NAME     | HARRELLSVILLE FIRE  | DEPARTMENT | 1. HARREL      | LSVILLE FIRE DEPARTMENT  |
| ADDR 1   | P O BOX 361         |            | 2.S 158 JO     | HNSON AVE                |
| ADDR 2   |                     |            | 3. Н Т         |                          |
| CITY     | HARRELLSVILLE       |            | 4. I O HARREL  | LSVILLE                  |
| ST/CNTY  | NC                  |            | 5. P NC        |                          |
| ZIP/PST  | 27942               |            | 6. 27942       |                          |
| COUNTRY  |                     |            | 7.             |                          |
|          |                     |            | PART#          | ADD+ <mark>ENGINE</mark> |
|          |                     |            | SERIAL#        | <mark>158353</mark>      |

Once the data is entered, **type 1** to create the new record.

| OE03A CW REALTIME SOFTWARE | CORP ORDER ENTRY               | 03 Jul 04          |
|----------------------------|--------------------------------|--------------------|
| CUST# 14880*001            | ** ORDER NO. 345962            |                    |
|                            |                                |                    |
| NAME HARRELLSVILLE FIRE    | DEPARTMENT 1. HARRELLSVILLE FI | RE DEPARTMENT      |
| ADDR 1 P O BOX 361         | 2. S 158 JOHNSON AVE           |                    |
| ADDR 2                     | 3. Н Т                         |                    |
| CITY HARRELLSVILLE         | 4. I O HARRELLSVILLE           |                    |
| ST/CNTY NC                 | 5. P NC                        |                    |
| ZIP/PST 27942              | 6. 27942                       |                    |
| COUNTRY                    | 7.                             |                    |
|                            | ADD+ENGINE*158353              |                    |
|                            | IS NOT A VALID RECORD          |                    |
|                            | <mark>1</mark> ) CREATE RECORD |                    |
|                            | 2) VIEW SERIAL NUMBER IN       | DEX <mark>1</mark> |
|                            |                                |                    |

**Type A** for additional information that can be entered when setting up a new serial record.

| SN02A CW REALTIME SOFTW                             | ARE CORP                             | SERIAL               | MASTER MAINT                              | ENANCE (          | )3 Jul 04           |
|-----------------------------------------------------|--------------------------------------|----------------------|-------------------------------------------|-------------------|---------------------|
| SERIAL NUMBER 158353                                |                                      | PART #<br>DESC       | ADD+ENGINE<br>ENGINE                      |                   | SITE                |
| 1. LOCATION                                         |                                      | 9.<br>10.            | CONDITION CONDEMO FLAG                    | DE                |                     |
| 2. LINK SN# TO A/P<br>3. VENDOR#                    | DUE DATE<br>INVOICE#                 | 11.                  | WARRANTY EXP                              | DATE              |                     |
| 4. PAYMENT FLAG<br>5. AMOUNT PAID                   |                                      | 12.<br>13.           | EXTENDED WAR                              | R (Y/N)<br>FRACT# |                     |
| 6. CHECK NUMBER                                     | CHK DATE                             | 14.<br>15.           | INSTALL DATE<br>SERVICE ORDE              | R COMMENTS        |                     |
| 7. ACQUISITION COST<br>8. ADDED VALUE               |                                      |                      |                                           |                   |                     |
| VALUE TO ADD/SUBT.                                  |                                      | _                    |                                           |                   |                     |
| SERV ORD'S-N SERV BL                                | LAST SERV<br>TN'S-N S                | ORD HR 1<br>ALES ORI | MTR READING<br>DER                        | DATE              |                     |
| RECEIVED DATE                                       | I                                    | NVOICE 1             | NO.                                       | LINE              |                     |
| RECEIVER NO                                         |                                      | ]                    | DATE                                      | PRICE             |                     |
| ENTER LINE#, (S)OLD TO,<br>(I)NV/SALES DATA, (T)EXT | (C)URRENT OR (P)<br>, (DEL)ETE, * TO | REVIOUS<br>CANCEL    | END USER, ( <mark>A</mark><br>, ^ TO POST | )DDITIONAL,       | ,<br><mark>A</mark> |

Select the line of the field you want to maintain. At the very least it is helpful to enter Lines 29-32. Line 31 can be used for the customer's own truck number that they've assigned. **ENTER** to return to the previous page.

| SN02A CW REALTIME SOFTWARE CORP          | SERIAL MASTER MAINTENANCE 03 Jul 04   |
|------------------------------------------|---------------------------------------|
| SERIAL NUMBER 158353                     | PART # ADD+ENGINE SITE                |
|                                          | DESC ENGINE                           |
| CREATED FROM CODE: SO ON: 07/03/         | 03                                    |
| 1. ARRIVAL DATE                          | 17. ENGINE MFR                        |
| 2. VEHICLE# (VIN) 123456789012345        | 18. ENGINE MODEL#                     |
| 3. CUSTOMER UNIT# E53                    | 19. ENGINE TYPE/SPEC                  |
| 4. CUSTOMER ASSET# FA19835               | 20. ENGINE CODE                       |
| 5. APPARATUS TYPE                        | 21. ENGINE SERIAL#                    |
|                                          | 22. ENGINE WARRANTY                   |
|                                          | 23. PAINT CODE                        |
|                                          | 24. OIL FILTER                        |
| 9. REAR AXLE S/N                         | 25. AIR FILTER                        |
| 10. REAR AXLE WARRANTY                   | 26. FUEL FILTER                       |
| 11. WARRANTY REG DATE                    | 27. WATER FILTER                      |
| 12. PAINT WARRANTY DATE                  | 28. OTHER                             |
| 13. PUMP S/N                             | 29. YEAR <b>1998</b>                  |
| 14. PUMP WARRANTY DATE                   | 30. MAKE <mark>E-ONE PUMPER</mark>    |
| 15. TRANSMISSION S/N                     | 31. MODEL <b>T-121</b>                |
| 16. TRANSMISSION DATE                    | 32. MFR. <b>VIN#</b>                  |
|                                          | CREATED UNDER SERVICE ORDER# 345962   |
| ENTER LINE TO CHANGE, * TO VOID, P TO PA | GE, ^ OR <mark>RTN</mark> TO CONTINUE |

If you happen to know the sold date, **type I** and enter the date. This is helpful for warranty purposes. When finished **type ^ to post**.

| SN02A CW REALTIME SOFTW                                                    | ARE CORP                                    | SERIAL              | MASTER MAIN                  | FENANCE             | 03 Jul 04        |
|----------------------------------------------------------------------------|---------------------------------------------|---------------------|------------------------------|---------------------|------------------|
| SERIAL NUMBER 158353                                                       |                                             | PART #<br>DESC      | ADD+ENGINE<br>ENGINE         |                     | SITE             |
| 1. LOCATION                                                                |                                             | 9.<br>10.           | CONDITION CO<br>DEMO FLAG    | ODE                 |                  |
| 2. LINK SN# TO A/P<br>3. VENDOR#                                           | DUE DATE<br>INVOICE#                        | 11.                 | WARRANTY EX                  | ? DATE              |                  |
| 4. PAYMENT FLAG<br>5. AMOUNT PAID                                          |                                             | 12.<br>13.          | EXTENDED WAI<br>EXT WARR COI | RR (Y/N)<br>NTRACT# |                  |
| 6. CHECK NUMBER                                                            | CHK DATE                                    | 14.<br>15.          | INSTALL DAT                  | E<br>ER COMMENTS    |                  |
| 7. ACQUISITION COST<br>8. ADDED VALUE                                      |                                             |                     |                              |                     |                  |
| VALUE TO ADD/SUBT.                                                         | LAST SERV                                   | ORD HR I            | MTR READING                  | DATE                |                  |
| SERV ORD'S-N SERV BL                                                       | TN'S-N S<br>T                               | ALES OR             | DER                          | LINE                |                  |
| RECEIVER NO                                                                | -                                           |                     | DATE                         | PRICE               |                  |
| ENTER LINE#, (S)OLD TO,<br>(A)DDITIONAL, ( <mark>I</mark> ) <b>NV/SALE</b> | (C)URRENT OR (P)<br><b>S DATA</b> , (T)EXT, | REVIOUS<br>* TO CAI | END USER,<br>NCEL, ^ TO P(   | OST                 | <mark>^</mark> . |

**Type Y** if the information is correct.

| OE03A CW REALTIME SOFTWARE                                                                                   | CORP ORDER ENTRY                                                                                                | 03 Jul 04      |
|----------------------------------------------------------------------------------------------------|----------------------------------------------------------------------------------------------------|----------------|
| CUST# 14880*001                                                                                              | ** ORDER NO. 345962                                                                                             |                |
| NAME HARRELLSVILLE FIRE<br>ADDR 1 P O BOX 361<br>ADDR 2<br>CITY HARRELLSVILLE<br>ST/CNTY NC<br>ZIP/PST 27942 | DEPARTMENT 1. HARRELLSVILLE FI<br>2. S 158 JOHNSON AVE<br>3. H T<br>4. I O HARRELLSVILLE<br>5. P NC<br>6. 27942 | IRE DEPARTMENT |
| COMINI                                                                                                    | PART# ADD+ENGIN<br>SERIAL# 158353                                                                               | ΊΕ             |
| CURRENT END USER :<br>BILL-TO CUSTOMER:                                                                      | 14880*001 HARRELLSVILLE FIRE DEPAR<br>14880 HARRELLSVILLE FIRE DEPARTMENT                                       | RTMENT<br>F    |
| IS THIS INFOR                                                                                                | RMATION CORRECT (Y/N)? <mark>Y</mark>                                                                           |                |

The system will now prompt for the most common fields on the service order. Separate screens contain many more fields.

**Type the mileage** (hour meter), status defaults to O for open, **select the tech number** in charge of the order if known at that time (? for look-up), and service tag# if your manual service orders are preprinted with numbers. You will then be taken to a text screen to enter the customer's complaint.

Service Order - Operations Manual v2.0

Realtime Software Corporation / Page 6

| OE03A CW REALTIME SOFTWARE CORP    | ORDER ENTRY 03 Jul 04            |
|------------------------------------|----------------------------------|
| CUST# 14880*001 **                 | ORDER NO. 345962                 |
|                                    |                                  |
| NAME HARRELLSVILLE FIRE DEPARTMENT | 1. HARRELLSVILLE FIRE DEPARTMENT |
| ADDR 1 P O BOX 361                 | 2. S 158 JOHNSON AVE             |
| ADDR 2                             | 3. Н Т                           |
| CITY HARRELLSVILLE                 | 4. I O HARRELLSVILLE             |
| ST/CNTY NC                         | 5. P NC                          |
| ZIP/PST 27942                      | 6. 27942                         |
| COUNTRY                            | 7.                               |
|                                    | PART# ADD+ENGINE                 |
|                                    | SERIAL# 158353                   |
| A. HOUR METER <mark>15353</mark>   | END USER :                       |
| B. STATUS <mark>O</mark> OPEN      | BILL-TO :                        |
| C. TECH <mark>45</mark> GREG HIGH  |                                  |
| D. SERVICE TAG#                    |                                  |
| E. SERVICE NOTES                   |                                  |

The Status flag prompt **B** works off of a Background Table that some users find helpful. This same field is also available as choice 20 on the Header screen. If you choose to track your orders with this field, it's very simple for anyone in the company to see the status from Order Inquiry. The following screen shows the default entries and the possible flags.

| OE03A | A CV | V REALTIME SOFTWARE CORP    | ORDER  | ENTRY          | 03 Jul 04 |
|-------|------|-----------------------------|--------|----------------|-----------|
|       |      | Display of the ORDER-STATUS | table, | by Status Code |           |
| SQ    | Stat | tus Description             | Bill   | OA Adjust      | OA Change |
| 1     | А    | APPROVAL PENDING            |        | Y              | Y         |
| 2     | С    | COMPLETED ORDER             |        | Y              | Y         |
| 3     | 0    | OPEN, IN PROCESS            |        | Y              | Y         |
| 4     | Ρ    | WAITING ON PARTS            |        | Y              | Y         |
| l     |      |                             |        |                |           |
|       |      |                             |        |                |           |

| OE03A CW REALTIME SOFTWARE CORP                                                                                   | ORDER ENTRY 03 Jul 04                                       |  |
|----------------------------------------------------------------------------------------------------|-------------------------------------------------------------|--|
| CUST# 14880*001                                                                                                   | ** ORDER NO. 345962                                         |  |
| NAME HARRELLSVILLE FIRE DEPARTMEN<br>ADDR 1 P O BOX 361<br>1. SERVICE COMMENTS (COMPLAINT)<br>FIX ENGINE OIL LEAK | IT 1. HARRELLSVILLE FIRE DEPARTMENT<br>2. S 158 JOHNSON AVE |  |
| Text Window                                                                                                    | Insert                                                      |  |

When finished typing complaint, **ENTER** until a blank line is added. At this point you will have the option of adding any Condition/Cure comments.

| WOULD YOU LIKE TO ENTER CONDITION / CURE COMMENTS (Y/N)? | N |
|----------------------------------------------------------|---|
|----------------------------------------------------------|---|

If you select Yes, you will have a similar text field for each comment.

Once all the comments are entered, you will be returned to the previous screen. If no changes need to be made, **ENTER** to continue.

| OE03A CW REALTIME SOFTWARE CORP         | ORDER ENTRY 03 Jul 04            |
|-----------------------------------------|----------------------------------|
| CUST# 14880*001 **                      | * ORDER NO. 345962               |
| NAME HARRELLSVILLE FIRE DEPARTMENT      | 1. HARRELLSVILLE FIRE DEPARTMENT |
| ADDR 1 P O BOX 361                      | 2. S 158 JOHNSON AVE             |
| ADDR 2                                  | 3. Н Т                           |
| CITY HARRELLSVILLE                      | 4. I O HARRELLSVILLE             |
| ST/CNTY NC                              | 5. P NC                          |
| ZIP/PST 27942                           | 6. 27942                         |
| COUNTRY                                 | 7.                               |
|                                         | PART# ADD+ENGINE                 |
|                                         | SERIAL# 158353                   |
| A. HOUR METER 15353                     | END USER :                       |
| B. STATUS O OPEN                        | BILL-TO :                        |
| C. TECH 45 GREG HIGH                    |                                  |
| D. SERVICE TAG#                         |                                  |
| E. SERVICE NOTES                        |                                  |
| (REPAIR #1)                             |                                  |
| FIX OIL LEAK                            |                                  |
| ENTER CHOICE A-E, RTN TO CONTINUE, OR * | TO VOID .                        |

The repair #1 note is only here on Multiple Repair Order Types.

Line 15 has a ? look up or anything can be typed in the field. Line 17 SLMN1 defaults to the territory salesman assigned to this customer. **SLMN2** needs to be entered with your own salesman number to track who entered the order. When you get to the bottom of the screen, type any sequence number to return to a field and change it. **ENTER** to continue.

| OE03A CW REALTIME SOFTWARE CORP                                                                                                    | ORDER ENTRY 03 Jul 04                                                                                                    |
|----------------------------------------------------------------------------------------------------|----------------------------------------------------------------------------------------------------|
| CUST# 14880*001 **                                                                                                    | ORDER NO. 345962                                                                                                    |
| NAME HARRELLSVILLE FIRE DEPARTMENT<br>ADDR 1 P O BOX 361<br>ADDR 2<br>CITY HARRELLSVILLE<br>ST/CNTY NC<br>ZIP/PST 27942<br>COUNTRY<br>8. ORDER DATE 07/03/04<br>9. SINGLE/MULTIPLE SHIP DATES (S/M) S<br>10. SHIP DATE 07/03/04 CANCEL<br>11. CUST P.O. JASON<br>12. ORDERED BY JASON<br>13. SPECIAL INSTRUCTIONS | <ol> <li>HARRELLSVILLE FIRE DEPARTMENT</li> <li>S 158 JOHNSON AVE</li> <li>H T</li> <li>I O HARRELLSVILLE</li> <li>P NC</li> <li>27942</li> <li>ORDER TYPE SERV OPEN/45</li> <li>SHIP VIA UPS GROUND</li> <li>FOB</li> <li>SLMN1 14 SLMN2 15 SLMN2 %</li> <li>TERMS 30 NO \$ TICKET</li> <li>AR-CUST# 20. STATUS O</li> <li>INTERNAL NOTES 22. FREE FREIGHT</li> </ol> |
| ENTER LINE NUMBER TO CHANGE, * TO VOID,                                                                                                    | OR <mark>RTN</mark> TO CONTINUE                                                                                                    |

This screen is used more for when the order is in process or ready to close. Any of the fields can be used for more information. Type C to adjust the Service / Repair comments you added earlier.

| OE03A CW REALTIME SOFTWARE CO  | ORP ORDER ENTRY                                | 03 Jul 04       |
|--------------------------------|------------------------------------------------|-----------------|
| CUST # 14880*001 HARREI        | LLSVILLE FIRE DEPART SLM1 14 (                 | N ORD 380.23    |
| UNDE CEDU DENTRI (OC           |                                                |                 |
| IIPE SERV RENIAL COS           |                                                |                 |
| PART^SER# ADD+ENGINE^158353    | WARRANTY                                       | EXPIRE          |
| 1. DATE SOLD                   | 14. WARRANTY CLAIM#                            |                 |
| 2. REPAIR DATE                 | 15. VENDOR CREDIT#/DATE                        |                 |
| 3. FAILURE DATE 07/03/04       | 16. CREDIT DUE CUST#/CREDIT#                   |                 |
| 4. HOUR METER 15353            | 17. HOURS WORKED/BILLED                        |                 |
| 5. PROMISE DATE                | 18. DOLLARS WORKED/BILLED                      |                 |
| 6. \$ ESTIMATE                 | 19. PARTS FILED/RECEIVED                       |                 |
| 7. QUOTE NUMBER                | 20. LABOR FILED/RECEIVED                       |                 |
| 8. MODEL NAME ENGINE           | 21. 5                                          | SERVICE TAG#    |
| 9. PICKUP?                     | 22. SERVICE AUTH#                              |                 |
| 10. DELIVER?                   | 23. VENDOR CONTACT                             |                 |
| 11. SERV CALL? DISTANCE        | 24. MISC EXPENSES                              |                 |
| 12. STATUS O TECH 45           | COMMENT:                                       |                 |
| 13. BULLETIN# GRE              | EG HIGH                                        |                 |
|                                | SO' TO VIEW 0 SERVICE ORDERS, 'S               | B' FOR 0 BULTNS |
| 25. FAILED PARTS               | LAST SO HR METER/DATE                          | ]: =>           |
|                                |                                                |                 |
| ENTER #, A# -ALL, * -VOID, H)I | DR, <mark>C</mark> )MNTS, L)ABOR, W)RNTY PRNT, | OR RTN -CONT    |

There are 2 main types of service orders. Normal Repair, and Multiple Repair. The Multiple Repair Order Type allows each different type of work to be done to be assigned separate repair numbers within the service order. All labor and part numbers used on the service order must be attached to a repair number. If you are using a Multiple Repair Order Type, then at least one set of Repair Comments needs to be present. To enter the Repair comments in either case, **type C** at this screen.

Using a **NORMAL REPAIR** type will give you this screen for Comment maintenance.

OE03A CW REALTIME SOFTWARE CORP ORDER ENTRY 03 Jul 04 CUST # 14880\*001HARRELLSVILLE FIRE DEPARTORDER# 345944ORD DT 10/07/04 CR LIMITTYPE SERVRENTAL COST% HARRELLSVILLE FIRE DEPART SLM1 14 ON ORD A/R BAL ORD VAL PART\*SER# ADD+ENGINE\*158353 WARRANTY EXPIRE 1. SERVICE COMMENTS (COMPLAINT) FIX OIL LEAK 2. SERVICE CONDITION (CAUSE) 3. SERVICE CORRECTION (CURE) 4. ADDITIONAL COMMENTS 5. REASON FOR OVERRIDE OF LABOR COMMENTS A. SERVICE TEXT CODES TO BE PERFORMED B. SERVICE TEXT CODES COMPLETED ENTER NUMBER, \* OR RTN TO GO BACK TO PREV SCREEN

Using a **MULTIPLE REPAIR** type will give you this screen for Comment maintenance.

| OE03A CW F                                          | REALTIME SOFTWARE CORP ORDER ENTRY                                                                    | 03 Jul 04                                 |
|-----------------------------------------------------|----------------------------------------------------------------------------------------------------|-------------------------------------------|
| CUST # 1488<br>ORDER# 3459<br>TYPE S<br>PART*SER# 7 | 80HARRELLSVILLE FIRE DEPARTSLM114944ORD DT10/07/04CRLIMIT2SERVMRENTAL COST%CCADD+ENGINE*158353WARRANT | ON ORD<br>A/R BAL<br>ORD VAL<br>IY EXPIRE |
| R# TYPE C                                           | COMMENT TEXT LAST                                                                                     | REPAIR# ENTERED 1                         |
| 1 COMPL B                                           | FIX OIL LEAK                                                                                          |                                           |
|                                                     |                                                                                                    |                                           |
|                                                     |                                                                                                    |                                           |
|                                                     | ENTER R# TO MAINTAIN A REPAIR, OR P TO PAGE I                                                         | REPAIR COMMENTS                           |
| A. SERVICE                                          | E IEXI CODES IO BE PERFORMED                                                                          |                                           |
| B. SERVICE                                          | E TEXT CODES COMPLETED                                                                                |                                           |
| ENTER NUME                                          | BER, * OR RTN TO GO BACK TO PREV SCREEN <b>R1</b> .                                                   |                                           |

To maintain an existing repair comment, or add a new one, enter R for Repair, and the number of the repair you wish to maintain. In this example, R1 will pull up the comments for repair 1.

Now each of the 3 associated fields (Complaint, Cause, and Cure) are displayed, and can be adjusted. To further this example, let's add a cause.

OE03A CW REALTIME SOFTWARE CORP ORDER ENTRY 03 Jul 04 CUST # 14880 HARRELLSVILLE FIRE DEPART SLM1 14 ON ORD CUST # 14880HARRELLSVILLE FIRE DEPORDER# 345944ORD DT 10/07/04CR LIMIT A/R BAL TYPE SERVM RENTAL COST% ORD VAL REPAIR# 1 1. SERVICE COMMENTS (COMPLAINT) FIX OIL LEAK 2. SERVICE CONDITION (CAUSE) 3. SERVICE CORRECTION (CURE) ENTER COMMENT FIELD TO MAINTAIN, \* OR RTN FOR PREV DISPLAY 2 OE03A CW REALTIME SOFTWARE CORP ORDER ENTRY 03 Jul 04 CUST # 14880 HARRELLSVILLE FIRE DEPART SLM1 14 ON ORD

ORDER# 345944 ORD DT 10/07/04 CR LIMIT A/R BAL TYPE SERVM RENTAL COST% ORD VAL REPAIR# 1 2. SERVICE CONDITION (CAUSE) The customer thinks it may be related to the rough terrain they had to drive through recently.< Text Window Insert

Note how the text field expands to fill the entire screen during maintenance.

**ENTER** a blank line to finish this field, and also to leave the Cure field, which is pulled up automatically – because it is empty. **ENTER** at the change line to go back to the summary list.

OE03A CW REALTIME SOFTWARE CORP ORDER ENTRY 03 Jul 04 CUST # 14880HARRELLSVILLE FIRE DEPARTSLM1 14ONORDORDER# 345944ORD DT 10/07/04CR LIMITA/RBALTYPESERVMRENTAL COST%ORD VAL PART\*SER# ADD+ENGINE\*158353 WARRANTY EXPIRE R# TYPE COMMENT TEXT LAST REPAIR# ENTERED 1 \_\_\_\_\_ 1 COMPL FIX OIL LEAK 1 CAUSE The customer thinks it may be related to the rough terrain they had to drive through recently. ENTER R# TO MAINTAIN A REPAIR, OR P TO PAGE REPAIR COMMENTS A. SERVICE TEXT CODES TO BE PERFORMED B. SERVICE TEXT CODES COMPLETED ENTER NUMBER, \* OR <mark>RTN</mark> TO GO BACK TO PREV SCREEN

The display seen above will continue for as many Repair comments as are on file.

The system allows for up to 99 separate repairs on a single Service Order.

When you are done with Repair Comments, **ENTER** to return to the Service Screen.

| OE03A CW REALTIME SOFTWARE CORP                             | ORDER ENTRY 03 Jul 04                                       |
|-------------------------------------------------------------|-------------------------------------------------------------|
| CUST # 14880*001 HARRELLSVI<br>ORDER# 345962 ORD DT 07/03/0 | LLE FIRE DEPART SLM1 14 ON ORD 380.23<br>4 CR LIMIT A/R BAL |
| TYPE SERV RENTAL COST%                                      | ORD VAL                                                     |
| PART*SER# ADD+ENGINE*158353                                 | WARRANTY EXPIRE                                             |
| 1. DATE SOLD 14                                             | . WARRANTY CLAIM#                                           |
| 2. REPAIR DATE 15                                           | . VENDOR CREDIT#/DATE                                       |
| 3. FAILURE DATE 07/03/04 16                                 | . CREDIT DUE CUST#/CREDIT#                                  |
| 4. HOUR METER 15353 17                                      | . HOURS WORKED/BILLED                                       |
| 5. PROMISE DATE 18                                          | . DOLLARS WORKED/BILLED                                     |
| 6. \$ ESTIMATE 19                                           | . PARTS FILED/RECEIVED                                      |
| 7. QUOTE NUMBER 20                                          | . LABOR FILED/RECEIVED                                      |
| 8. MODEL NAME ENGINE                                        | 21. SERVICE TAG#                                            |
| 9. PICKUP?                                                  | 22. SERVICE AUTH#                                           |
| 10. DELIVER?                                                | 23. VENDOR CONTACT                                          |
| 11. SERV CALL? DISTANCE                                     | 24. MISC EXPENSES                                           |
| 12. STATUS O TECH 45                                        | COMMENT:                                                    |
| 13. BULLETIN# GREG HI                                       | GH                                                          |
| 'SO' I                                                      | O VIEW 0 SERVICE ORDERS, 'SB' FOR 0 BULTNS                  |
| 25. FAILED PARTS                                            | LAST SO HR METER/DATE: =>                                   |
|                                                             |                                                             |
| ENTER #, A# -ALL, * -VOID, H)DR, C                          | )MNTS, L)ABOR, W)RNTY PRNT, OR <mark>RTN</mark> -CONT       |

**ENTER** to continue to the parts detail screen.

Realtime Software Corporation / Page 12

In the parts detail screen, **type 01** for Site (or whatever site is applicable) then the **quantity** and **part number**. You need at least one part number to open a work order so it works well to use service supplies since it is typically charged to the customer on service orders. If this is a Multiple Repair Order, Every Line Item must tie to a Repair#. The dollar amount can be changed later before closing the service order. Other parts will be added later as the technician finds out what is needed. Labor will be added later as well. **ENTER** to go to the final screen.

| OE03A CW REALTIME SOFTWARE CO                                    | RP                        | ORDER ENTRY        |        |                              | 03 Ji | ıl 04 |
|------------------------------------------------------------------|---------------------------|--------------------|--------|------------------------------|-------|-------|
| CUST # 14880*001 HARREL<br>ORDER# 345962 ORD DT 07/<br>SITE # 01 | LSVILLE FIR<br>03/04 CR L | E DEPART S<br>IMIT | LM1 14 | ON ORD<br>A/R BAL<br>ORD VAL | 38    | 30.23 |
| SEQ QTY ITEM NO.                                                 | ORD                       | QTY TO             |        | PRICE                        | EXTEN | ISION |
| ORD'D DESCRIPTION                                                | UOM                       | SHIP               |        |                              |       |       |
| 001 1 LAB, SUPPLIES                                              | EA.                       | 1                  |        | 0.00000                      |       | 0.00  |
| MISC. SERV. SUPPLIE                                              | S                         |                    |        | REP                          | PAIR# |       |
| TEXT                                                             |                           |                    |        |                              |       |       |
|                                                                  | SI LOCATN                 | ON-HAND            | COMM   | AVAIL                        | 0/0   | DROP  |
|                                                                  | 01                        | 9955               | 20     | 9935                         |       |       |
|                                                                  | 02                        | -66                | 2      | -68                          |       |       |
|                                                                  | 03                        | -56                | 3      | -59                          |       |       |
|                                                                  |                           | 9833               | 25     | <br>9808                     | 0     | 0     |

To return to the very first screen type H for header. To return to the parts screen, type D for detail. Otherwise **type S** to save or I to print a pick ticket.

| OE03A CW REALT                    | IME SOFTWARE COR         | P ORDER                          | ENTRY                   | 0                 | 3 Jul 04 |
|-----------------------------------|--------------------------|----------------------------------|-------------------------|-------------------|----------|
| CUST # 14880*003<br>ORDER# 345962 | 1 HARRELL<br>ORD DT 07/0 | SVILLE FIRE DEF<br>3/04 CR LIMIT | PART SLM1 14            | ON ORD<br>A/R BAL | 380.23   |
|                                   |                          | TERMS 30 C                       | ).000%                  | ORD VAL           | 0.00     |
| PRODUCT TOTA                      | AL O.                    | 00                               |                         |                   |          |
| 2. DISCOUNT (\$,                  | /%)\$0.                  | 00 DISC<br>-TAXABLE              | COUNTABLE AMOU<br>E TAX | JNT               | 0.00     |
|                                   |                          | ORDER LI                         | INE CODE RATE           | I% T              | AX AMT   |
| 3. FREIGHT                        |                          | Y                                |                         |                   |          |
| 5. MINIMUM ORDI                   | ER CHG                   |                                  |                         |                   |          |
| 6. ORDER TAX AN                   | MOUNT                    | 0.0                              | )OT 7.00                | )0 (%/\$) \$      | 0.00     |
| TOTAL TAX AN                      | MOUNT 0.                 | 00                               |                         |                   |          |
| ORDER TOTAL                       | 0.                       | 00                               | ** PRODUC               | CT TOTAL INCL     | UDES **  |
|                                   |                          |                                  | BROKEN PKO              | CHARGES           |          |
|                                   |                          |                                  | TOTAL OTHE              | IR MISC           |          |
| ENTER (F)UTURE I                  | DATING, (H)EADER         | , (B)ILL, (C)AS                  | ЗH                      |                   |          |
| LINE TO CHANGE,                   | (D)ETAIL, * TO           | VOID, <mark>s</mark> to post     | SPOOL, I TO             | POST/PICK         | S        |

To enter a service quote, type the **Screen Jump QE** at any menu and proceed the same as a regular service order. The order type will be SQ or whatever has been set up with a description of "service quote". It will then prompt for part number and serial number of the machine you're working on, but you can enter past it because it is not required on a quote. You can use the service comment fields for complaint and correction for quote purposes.

# SERVICE ORDERS

## A. ORDER ENTRY

#### 2. WARRANTY ORDER

To enter a warranty service order, the instructions from the previous section A 1. are the same with a few small changes. Type **Screen Jump OE** and at the customer prompt, **type ??WARR** to find the correct warranty customer.

| OE03A | CW REALTIME SOFTWARE | CORP ORDER | ENTRY | 03 Jul 04 |
|-------|----------------------|------------|-------|-----------|
| CUST# | ??WARR*XXXXX         |            |       |           |

Select the correct warranty customer and ENTER.

| OE03A CW REALTIME SOFTWARE CORP                                                                    | ORDER EN                          | TRY                   | 03 Jul 04         |
|----------------------------------------------------------------------------------------------------|-----------------------------------|-----------------------|-------------------|
| Seq. Customer<br><mark>1</mark> WARRANTY, E-ONE<br>2 WARRANTY, OTHER MISC.<br>3 WARRANTY,SAULSBURY | Number<br>23006<br>23007<br>23008 | Searching on WARR     |                   |
| Enter Seq., * To Exit, PB Page Back                                                                | , C Change Sea                    | rch, or (RTN) to page | e. <mark>1</mark> |

**Type S** to change the ship-to. Then **type ??** and **the first letters** of the customer's name.

| OE03A CW REALTIME                                                           | SOFTWARE CORP        | ORDER ENTRY                                                        | 03 Jul 04        |
|-----------------------------------------------------------------------------|----------------------|--------------------------------------------------------------------|------------------|
| CUST# 23006                                                                 | * *                  | ORDER NO.                                                          |                  |
| NAME WARRANTY,<br>ADDR 1<br>ADDR 2<br>CITY<br>ST/CNTY<br>ZIP/PST<br>COUNTRY | E-ONE                | 1. WARRANTY, E-ONE<br>2. S<br>3. H T<br>4. I O<br>5. P<br>6.<br>7. |                  |
| ENTER * TO EXIT, <mark>s</mark>                                             | TO CHANGE SHIP-TO, Y | OR RTN TO CONTINUE ORDER/QUOT                                      | e <mark>s</mark> |
|                                                                             |                      |                                                                    |                  |
| OE03A CW REALTIME                                                           | SOFTWARE CORP        | ORDER ENTRY                                                        | 03 Jul 04        |
| CUST# 23006                                                                 | **                   | ORDER NO. 345963                                                   |                  |
| NAME WARRANTY,<br>ADDR 1                                                    | E-ONE                | 1. <mark>??CLARK</mark><br>2. S                                    |                  |

5. P 6.

COUNTRY 7. MANUALLY ENTER NAME, USE ANOTHER CUSTOMER NUMBER, OR ENTER ?

Service Order - Operations Manual v2.0

ST/CNTY

ZIP/PST

Select the number for the correct customer and ENTER.

| OE03A CW REALTIME SOFTWARE CORP                                | ORDER ENTRY                 | Y 03 Jul 04                                       |
|----------------------------------------------------------------|-----------------------------|---------------------------------------------------|
| Seq. Customer<br>1 CLARKS NECK VOLUNTEER<br>2 TOWN OF CLARKTON | Number Se<br>12740<br>12750 | earching on CLARK<br>WASHINGTON NC<br>CLARKTON NC |
| Enter Seq., * To Exit, PB Page Bac                             | k, C Change Search          | n, or (RTN) to page. 1                            |

The default order type (Line 14) is **WARR**. When you get to that field you will be prompted for the part# and serial# of the unit you're working on.

| OE03A CW REALTIME SOFTWARE CORP       | ORDER ENTRY 03 Jul 04               |
|---------------------------------------|-------------------------------------|
| CUST# 23006 **                        | ORDER NO. 345963                    |
| NAME WARRANTY, E-ONE                  | 1. CLARKS NECK VOLUNTEER            |
| ADDR 1                                | 2. S FIRE DEPARTMENT                |
| ADDR 2                                | 3. H T 5440 CLARKS NECK ROAD        |
| CITY                                  | 4. I O WASHINGTON                   |
| ST/CNTY                               | 5. P NC                             |
| ZIP/PST                               | 6. 27889                            |
| COUNTRY                               | 7.                                  |
| 8. ORDER DATE 07/03/04                | 14. ORDER TYPE <mark>WARR</mark>    |
| 9. SINGLE/MULTIPLE SHIP DATES (S/M) S | 15. SHIP VIA                        |
| 10. SHIP DATE 07/03/04 CANCEL         | 16. FOB                             |
| 11. CUST P.O. CHARLES                 | 17. SLMN1 SLMN2 SLMN2 %             |
| 12. ORDERED BY CHARLES                | 18. TERMS NO \$ TICKET              |
| 13. SPECIAL INSTRUCTIONS              | 19. AR-CUST# 20. STATUS             |
|                                       | 21. INTERNAL NOTES 22. FREE FREIGHT |

As with the Service Order, there are multiple lookup methods. For this sample, **type C** to look up the customer's trucks.

| OE03A CW REALTIME SOFTWARE CORP                                                                                                    | ORDER ENTRY                                                                                                    | 03 Jul 04 |
|----------------------------------------------------------------------------------------------------|----------------------------------------------------------------------------------------------------|-----------|
| CUST# 23006                                                                                                    | ** ORDER NO. 345963                                                                                                    |           |
| NAME WARRANTY, E-ONE<br>ADDR 1<br>ADDR 2<br>CITY<br>ST/CNTY<br>ZIP/PST<br>COUNTRY                                                                                                    | <ol> <li>CLARKS NECK VOLUNTED</li> <li>S FIRE DEPARTMENT</li> <li>H T 5440 CLARKS NECK ROD</li> <li>I O WASHINGTON</li> <li>P NC</li> <li>27889</li> </ol> | ER<br>AD  |
| COUNTRY<br>1 ENTER TTEM# OR CROSS REFERENCE                                                                                                    | /.                                                                                                    |           |
| <ol> <li>2. ENTER '?' FOR INDEX LOOKUP</li> <li>3. ENTER 'C' FOR S/N'S FOR CUSTOMER</li> <li>4. ENTER 'S' FOR LOOKAT BY SERIAL#</li> <li>5. ENTER 'P' FOR LOOKUP BY PARTIAL SI</li> </ol> | ERIAL#                                                                                                    |           |

Always select 2 for the ship-to. The bill-to is E-One Warranty.

| OE03A CW REALTIME SOFTWARE CORP                               | ORDER ENTRY         | 03 Jul 04 |
|---------------------------------------------------------------|---------------------|-----------|
| CUST# 23006                                                   | ** ORDER NO. 345963 |           |
| WHICH CUST# WOULD YOU LIKE TO SE<br>1. BILL-TO CUST# 23006 OR | Ε?                  |           |
| <mark>2</mark> . SHIP-TO CUST# 12740 ?                        | 2                   |           |

**Type the sequence number** to the left of the truck you are working on. Verify the S/O# to make sure you have selected the correct truck. You can also see the sold date to the right, which is helpful when handling warranty work.

| OE03A CW REALTIME                    | SOFTWARE CORP                           | ORDER ENTRY                                   | 03 Jul 04                 |
|--------------------------------------|-----------------------------------------|-----------------------------------------------|---------------------------|
| CUST# 23006                          |                                         | ** ORDER NO. 345963                           |                           |
| CUST NUMBER 12740                    |                                         | CLARKS NECK VOLUNTEER<br>S S                  |                           |
| SEQ SERIAL#                          | PART NUMBER                             | DESCRIPTION O B ORDER# INV                    | CE# INV DATE ITGP         |
| 001 18856<br>002 18857<br>003 126292 | ADD+ENGINE<br>ADD+ENGINE<br>EON+COMPUMP | ENGINE<br>ENGINE<br>COMM. PUMPER Y 345042 429 | 482 <mark>03/31/03</mark> |
| ENTER (C)HANGE, (P                   | )AGE, (PB) PAGE E                       | BACK, SEQ TO SELECT OR * TO E                 | XIT <mark>3</mark>        |

If there is already an open service order on the truck you select, you will be informed of this on the screen at this time. This step is to make sure you have not already opened a service order for this particular job. It also helps eliminate duplicate orders. However, it is possible to have more than one order at any given time for a specific truck. **Type Y** to continue. You can always check later to see what the other order is that's open. If duplicates, cancel one of them.

| OE03A CW REALTIME SOFTWARE CORP                                                   | ORDER ENTRY                                                                                                    | 03 Jul 04 |
|-----------------------------------------------------------------------------------|----------------------------------------------------------------------------------------------------|-----------|
| CUST# 23006                                                                       | ** ORDER NO. 345963                                                                                                    |           |
| NAME WARRANTY, E-ONE<br>ADDR 1<br>ADDR 2<br>CITY<br>ST/CNTY<br>ZIP/PST<br>COUNTRY | <ol> <li>CLARKS NECK VOLUNTEER</li> <li>S FIRE DEPARTMENT</li> <li>H T 5440 CLARKS NECK ROAD</li> <li>I O WASHINGTON</li> <li>P NC</li> <li>27889</li> </ol> |           |
| CURRENT END USER : 12740                                                          | PART# EON+COMPUMP<br>SERIAL# 126292<br>CLARKS NECK VOLUNTEER                                                                                                 |           |
| BILL-TO CUSTOMER: 12740                                                           | CLARKS NECK VOLUNTEER                                                                                                    |           |
| IS THIS INFORMATION CORRECT -<br>1 OPEN SERVICE ORDERS ATTACHED                   | and are you aware that there are to this part#*S/N (y/N) $. \frac{Y}{Y}$                                                                                     |           |

When you get to this screen, notice Line 14 and Line 22. These can be used for warranty orders if you like. Also notice information on the hour meter last time it was in for service work. Finish entering the order the same as you would for a customer's service order.

| OE03A CW REALTIME   | SOFTWARE CORP       | ORDER ENTRY                       | 03 Jul 04  |
|---------------------|---------------------|-----------------------------------|------------|
| CUST # 23006        | WARRANTY, E-        | -ONE SLM1 14 ON ORD               | -5,329.38  |
| ORDER# 345963       | ORD DT 07/03/04     | CR LIMIT A/R BAL                  | 25,794.47  |
| TYPE WARR           | RENTAL COST%        | ORD VAL                           |            |
| PART*SER# EON+COMPU | JMP*126292          | WARRANTY EXPIRE                   | 03/25/04   |
| 1. DATE SOLD 0      | )3/31/04 <b>14.</b> | WARRANTY CLAIM#                   |            |
| 2. REPAIR DATE      | 15.                 | VENDOR CREDIT#/DATE               |            |
| 3. FAILURE DATE 0   | 07/03/04 16.        | CREDIT DUE CUST#/CREDIT#          |            |
| 4. HOUR METER 1     | .355 17.            | HOURS WORKED/BILLED               |            |
| 5. PROMISE DATE     | 18.                 | DOLLARS WORKED/BILLED             |            |
| 6. \$ ESTIMATE      | 19.                 | PARTS FILED/RECEIVED              |            |
| 7. OUOTE NUMBER     | 20.                 | LABOR FILED/RECEIVED              |            |
| 8. MODEL NAME COM   | M. PUMPER           | 21. SERVICE T                     | AG#        |
| 9. PICKUP?          |                     | 22. SERVICE AUTH#                 | - 11       |
| 10. DELIVER?        |                     | 23. VENDOR CONTACT                |            |
| 11. SERV CALL? D    | DISTANCE            | 24. MISC EXPENSES                 |            |
| 12. STATUS O TI     | TECH 44             | COMMENT:                          |            |
| 13. BULLETIN#       | JOEL TURN           | JAGE                              |            |
|                     | 'SO' TO             | VIEW 1 SERVICE ORDERS. 'SB' FOR 0 | BULTNS     |
| 25. FAILED PARTS    |                     | LAST SO HR METER/DATE: 2189 =:    | > 05/07/03 |
|                     |                     |                                   |            |
| ENTER #, A# -ALL, * | -VOID, H)DR, C)M    | MNTS, L)ABOR, W)RNTY PRNT, OR RTN | -CONT      |

# SERVICE ORDERS

## **B. ORDER INQUIRY**

Type the **Screen Jump** OI at any menu to inquire on an order. If you know the order number type it in at the Order# prompt.

OE12 CW REALTIME SOFTWARE CORP OPEN ORDER INQUIRY 07 Jul 04 ORDER # **345962** (ENTER 'C' FOR INQUIRY BY CUSTOMER PURCHASE ORDER NUMBER) (ENTER 'T' FOR INQUIRY BY SERVICE TAG NUMBER) (ENTER '?' FOR INQUIRY BY ORDER NUMBER)

You can also **type a**? in place of the order# which takes you to an open orders scroll. **Type another**? here to see which department you want to list first. Select line 6 or S for service. Leave this blank to see all departments.

| OE07G | CW REALTIME  | SOFTW | VARE CORP | OPEN        | ORDERS           | SCROLL | 07 Jul 04 |
|-------|--------------|-------|-----------|-------------|------------------|--------|-----------|
| ENTER | DEPARTMENT ( | R '?' | TO LOOKUP | (NULL = ALL | ) <mark>?</mark> |        |           |

| OE0        | 7G CW            | REALTIME SOFTWARE CORP OPEN ORDERS SCROLL 0'                               | 7 Jul | 04 |
|------------|------------------|----------------------------------------------------------------------------|-------|----|
| SQ         | Dept             | Description                                                                |       |    |
| 1          | A                | APPARATUS                                                                  |       |    |
| 2          | Е                | EQUIPMENT                                                                  |       |    |
| 3          | F                | FUTURE NEW APPARATUS SETUP                                                 |       |    |
| 4          | Ν                | NEW APPARATUS                                                              |       |    |
| 5          | P                | PARTS & EQPMT                                                              |       |    |
| 6          | S                | SERVICE                                                                    |       |    |
|            |                  |                                                                            |       |    |
|            |                  |                                                                            |       |    |
|            |                  |                                                                            |       |    |
|            |                  |                                                                            |       |    |
|            |                  |                                                                            |       |    |
|            |                  |                                                                            |       |    |
|            |                  |                                                                            |       |    |
|            |                  |                                                                            |       |    |
|            |                  |                                                                            |       |    |
| (C)<br>END | HANGE,<br>OF SEZ | (P)AGE, (B)ACK, (I)NDEX, (T)OGGLE, (R)ETURN, * TO VOID, SEQ#<br>ARCH INDEX |       |    |

You can then see all the service orders that are in process. To the far right you can identify these as service orders by the S. The DP here is for Department. When you find the order you want, **select the sequence number on the left** and you will automatically be taken into the order.

| OE070           | G CW RI                                                                                | EALTIME S | SOFTWARE CORP        | OPEN ORDE | ERS SCROLL | 07 Jul          | 04 |
|-----------------|----------------------------------------------------------------------------------------|-----------|----------------------|-----------|------------|-----------------|----|
|                 |                                                                                        | Display   | of the OO-XREF table | , by Dept |            |                 |    |
| SQ              | Order#                                                                                 | Cust#     | Customer Name        | Date      | Total      | Ship To         | DP |
| 1               | 345882                                                                                 | 23006     | WARRANTY, E-ONE      | 05/07/04  | 1,215.69   | BLACK CREEK FIR | S  |
| 2               | 345884                                                                                 | 23006     | WARRANTY, E-ONE      | 05/08/04  | 0.00       | TOWN OF MARION  | S  |
| 3               | 345907                                                                                 | 23006     | WARRANTY, E-ONE      | 05/08/04  | 351.65     | EMERGENCY ONE,  | S  |
| 4               | 345909                                                                                 | 23006     | WARRANTY, E-ONE      | 05/08/04  | 169.00     | BETHANY RURAL V | S  |
| 5               | 345911                                                                                 | 23006     | WARRANTY, E-ONE      | 05/08/04  | 321.75     | CLARKS NECK VOL | S  |
| б               | 345916                                                                                 | 10560     | NEW APPARATUS SALES  | 05/08/04  | 21,884.04  | TOWN OF ABINGDO | S  |
| 7               | 345924                                                                                 | 18470     | SALISBURY FIRE DEPAR | 05/08/04  | 466.22     | SALISBURY FIRE  | S  |
| 8               | 345925                                                                                 | 18470     | SALISBURY FIRE DEPAR | 05/08/04  | 90.00      | SALISBURY FIRE  | S  |
| 9               | 345926                                                                                 | 14140     | FOSCOE FIRE DEPARTME | 05/08/04  | 106.00     | FOSCOE FIRE DEP | S  |
| 10              | 345927                                                                                 | 11650     | BEAVER DAM FIRE DEPT | 05/08/04  | 475.00     | BEAVER DAM FIRE | S  |
| <mark>11</mark> | 345962                                                                                 | 14880     | HARRELLSVILLE FIRE D | 07/03/04  | 325.00     | HARRELLSVILLE F | S  |
| 12              | 345963                                                                                 | 23006     | WARRANTY, E-ONE      | 07/03/04  | 0.00       | CLARKS NECK VOL | S  |
|                 |                                                                                        |           |                      |           |            |                 |    |
|                 |                                                                                        |           |                      |           |            |                 |    |
|                 |                                                                                        |           |                      |           |            |                 |    |
| (C)H2           | (C)HANGE, (P)AGE, (B)ACK, (I)NDEX, (T)OGGLE, (R)ETURN, * TO VOID, SEQ# <mark>11</mark> |           |                      |           |            |                 |    |
| END (           | OF SEAR                                                                                | CH INDEX  |                      |           |            |                 |    |

**Type D** to see the quantity and items ordered in detail. **Type T** to go the totals screen. **Type A** for account Distribution. You can also **type O** for other header information to see the invoice number if this order has been completed. **The order status in this case shows that this order is open (O).** 

07 Jul 04 OE07G CW REALTIME SOFTWARE CORP OPEN ORDERS SCROLL ORDER # 345962 CUST# 14880 SHIP-TO 001 NAME HARRELLSVILLE FIRE DEPARTMENT HARRELLSVILLE FIRE DEPARTMENT ADDR 1 P O BOX 361 S 158 JOHNSON AVE ADDR 2 ΗТ I O HARRELLSVILLE CITY HARRELLSVILLE ST/CNTY NC Ρ NC 27942 ZIP/PST 27942 COUNTRY ORDERED BY JASON ORDER DATE 07/03/04 TERMS 30 TECH: 45 ORDER TYPE SERV **STAT: 0** SINGLE/MULTIPLE SHIP DATES (S/M) S SHIP DATE 07/03/04 SHIP VIA UPS GROUND CUST P.O. JASON FOB SPECIAL INSTRUCTIONS SLMN1 14 SLMN2 15 SLMN2 % OVERRIDE LINE ITEM TAX CD OUOTE# P/0# A/R CUSTOMER# (S)ERVICE, (L)ABOR, (M)ANIFEST, (U)SER HIST ORDER STATUS O ENTER \* FOR NEXT ORDER, PI/PO TO PAGE INSTR/ORDER NOTES, (A)CCT DIST. (D) ETAIL LINES, (T) OTALS, RTN FOR NEXT ORDER, (O) THER HEADER INFORMATION ...

| OE12             | CW REALTIME SOFTWARE CORP                                            | OPEN ORDER INQU                                                | JIRY                              | 07 Jul 04 |
|------------------|----------------------------------------------------------------------|----------------------------------------------------------------|-----------------------------------|-----------|
| CUST #<br>ORDER# | 14880*001         HARRELLSVI           345962         ORD DT 07/03/0 | LLE FIRE DEPART SLM1<br>4 CR LIMIT                             | 14 ON ORD<br>A/R BAL              | 325.00    |
|                  |                                                                      |                                                                | ORD VAL                           | 325.00    |
| SEQ              | QTY ITEM/MISC<br>ORD'D DESCRIPTION                                   | ORD QTY TO QTY<br>UOM SHIP SHIPPED                             | PRICE                             | EXTENSION |
| 001 01           | 1 LAB, SUPPLIES<br>MISC. SERV. SUPPLIES                              | EA 1                                                           | 0.00000                           | 0.00      |
| 002 01           | 1 LAB,C45<br>CUSTOMER LABOR, GH                                      | EA 1                                                           | 325.00000                         | 325.00    |
|                  |                                                                      |                                                                |                                   |           |
|                  |                                                                      |                                                                |                                   |           |
| ENTER            | * FOR NEXT ORDER, P)AGE, PN<br>M)ANIFEST, SEQ FOR DISPLAY,           | TO SEARCH PART#, <mark>S</mark> )ERV<br>RTN TO REDISPLAY HEADI | VICE, <mark>L</mark> )ABOR,<br>ER | T)OTALS   |

#### Service Screen

| OE12 CW REALTIME SOFTWARE CORP      | OPEN ORDER INQUIRY               | 07 Jul 04  |
|-------------------------------------|----------------------------------|------------|
| CUST # 14880 HARRELLSVILI           | LE FIRE DEPART SLM1 14 ON ORD    | 325.00     |
| ORDER# 345962 ORD DT 07/03/04       | CR LIMIT A/R BAL                 |            |
|                                     | ORD VAL                          | 325.00     |
| PART# ADD+ENGINE                    | SERIAL# 158353                   |            |
| DATE SOLD                           | WARRANTY CLAIM#                  |            |
| REPAIR DATE                         | VENDOR CREDIT#/DATE              |            |
| FAILURE DATE 07/03/04               | CREDIT DUE CUST#/CREDIT#         |            |
| HOUR METER 15353                    | HOURS WORKED/BILLED 5.00         | 5.00       |
| PROMISE DATE                        | DOLLARS WORKED/BILLED 325.00     | 325.00     |
| \$ ESTIMATE                         | PARTS FILED/RECEIVED             |            |
| QUOTE NUMBER                        | LABOR FILED/RECEIVED             |            |
| MODEL NAME ENGINE                   | SERVICE                          | TAG#       |
| PICKUP?                             | SERVICE AUTH#                    |            |
| DELIVER?                            | VENDOR CONTACT                   |            |
| SERV CALL? DISTANCE                 | MISC EXPENSES                    |            |
| IN SHOP? O TECH 45                  |                                  |            |
| BULLETIN# 'SO' TO VI                | IEW 1 SERVICE ORDER(S), 'SB' FOR | 0 BULTN(S) |
| FAILED PARTS                        |                                  |            |
| ENTER * -VOID, M)ANFST, C)MNTS, L)B | R, T)TLS, D)ETL, W)RTY PRINT, RT | N -HEADR   |

Choosing the Comments screen will take you to the same Comments Maintenance screen

This display is nearly identical to the one explained in the Entry screen. The difference is that you do not have the option to call up a repair. Instead all the text entered will be displayed in the Comments section in the middle of the screen.

OE12 CW REALTIME SOFTWARE CORP 07 Jul 04 OPEN ORDER INQUIRY CUST # 14880HARRELLSVILLE FIRE DEPARTSLM1 14ON ORDORDER# 345944ORD DT 10/07/04CR LIMITA/R BAL 0.00 ORD VAL 0.00 SERIAL# 158353 PART# ADD+ENGINE WARRANTY R# TYPE COMMENT TEXT -------COMPL FIX OIL LEAK 1 1 CAUSE The customer thinks it may be related to the rough terrain they had to drive through recently. ENTER P TO PAGE REPAIR COMMENTS 6. SERVICE TEXT CODES TO BE PERFORMED 7. SERVICE TEXT CODES COMPLETED ENTER NUMBER, \* OR RTN TO GO BACK TO PREV SCREEN

#### Labor Screen

| OE12 CW REALTIME              | IME SOFTWARE CORP OPEN ORDER INQUIRY 07 Jul 04 |                   |                    |                   |                |       |        |  |
|-------------------------------|------------------------------------------------|-------------------|--------------------|-------------------|----------------|-------|--------|--|
| CUST # 14880<br>ORDER# 345962 | HARRELLSVIL<br>ORD DT 07/03/04                 | LE FIRE<br>CR LIN | DEPART S<br>MIT    | SLM1 14 ON<br>A/F | I ORD<br>R BAL |       | 325.00 |  |
|                               |                                                | _                 |                    | ORI               | VAL            | 3     | 325.00 |  |
| SEQ T DATE EMPL#              | I LAST NAME H                                  | URS I             | PRICE<br>EXTENSION | EXTENSION         | START<br>TIME  | TIME  | COD    |  |
| 001 07/07/04 45               | G HIGH                                         | 2.00              | 130.00             | 32.00             | 08:30          | 10:30 | 001    |  |
| 002 07/07/04 45               | G HIGH                                         | 3.00              | 195.00             | 48.00             | 01:00          | 04:00 | 001    |  |
|                               | ** TOTALS **                                   | 5.00              | 325.00             | 80.00             |                |       |        |  |
|                               |                                                |                   |                    |                   |                |       |        |  |
| ENTER * FOR NEXT I            | NVOICE, P)AGE DETA                             | AIL, S)H          | ERVICE, M)         | ANIFEST,          |                |       |        |  |
| T)OTALS, D)ETAI               | L LINES, RTN TO R                              | EDISPLAY          | Y HEADER           |                   |                | •     | ••     |  |

Totals Screen

| OE12 CW REALTIME SOFTWAR                                  | RE CORP                               | OPEN ORDER INQUIRY                                           | 07 Jul 04  |
|-----------------------------------------------------------|---------------------------------------|--------------------------------------------------------------|------------|
| CUST # 14880 HAI<br>ORDER# 345962 ORD DATE                | RRELLSVILLE FIRE<br>07/03/04 CR LI    | DEPART SLM114 ON ORD<br>MIT A/R BAL                          | 325.00     |
|                                                           | TERMS 3                               | 0 0.000% ORD VAL                                             | 325.00     |
| PRODUCT TOTAL                                             | 325.00                                | LINE ITEM TAX AMOUNT                                         | 0.00       |
| DISCOUNT (\$/%) \$                                        | 0.00                                  | DISCOUNTABLE AMOUNT                                          | 0.00       |
|                                                           | - I A.                                | XABLE IAX                                                    |            |
| FREIGHT<br>MISCELLANEOUS                                  | ORD.<br>Y                             | ER LINE CODE RATE%                                           | TAX AMT    |
| MINIMUM ORDER CHG                                         |                                       |                                                              |            |
| ORDER TAX AMOUNT                                          |                                       | 0.00 T 7.000% (%/\$)                                         | \$ 0.00    |
| TOTAL TAX AMOUNT                                          | 0.00                                  |                                                              |            |
| ORDER TOTAL                                               | 325.00                                | ** PRODUCT TOTAL I<br>BROKEN PKG CHARGES<br>TOTAL OTHER MISC | NCLUDES ** |
| ENTER F)UTURE DATING, S)ER<br>ENTER * FOR NEXT ORDER, D)I | VICE, L)ABOR, M).<br>ETAIL LINES, RTN | ANIFEST<br>TO REDISPLAY HEADER                               |            |

To inquire on a quote, type **Screen Jump QI** and enter the quote number. The rest of the inquiry screen will be the same as regular sales orders inquiry.

You can also start in the Customer Inquiry (**CI**) program to find orders or quotes for a specific customer and then go out to order or quote inquiry from there.

You can also start in the Serial Inquiry (SI) program to find orders linked to a specific serial number (S/O#), and then go out to order inquiry from there.

You can also start in the Inventory Inquiry ( $\mathbf{II}$ ) program to find orders on a specific item number and then go out to the order inquiry from there.

# SERVICE ORDERS

## C. ORDER ADJUSTMENTS

Type the **Screen Jump** OA to adjust or make changes to an existing order, or to print a pick ticket. **Type the order #** at the prompt.

If you just need to print a ticket, **type I** and it will print and return you to a menu. Any of the fields with a prompt number to the left can be changed at this screen. When finished **ENTER** to continue.

| OE07A CW REALTIME SOFTWARE CORP         | OPEN ORDER ADJUSTMENTS 07 Jul 04 |
|-----------------------------------------|----------------------------------|
| ORDER# 345962                           |                                  |
| CUST# 14880                             | SHIP-TO 001                      |
| NAME HARRELLSVILLE FIRE DEPARTMENT      | 1. HARRELLSVILLE FIRE DEPARTMENT |
| ADDR 1 P O BOX 361                      | 2. S 158 JOHNSON AVE             |
| ADDR 2                                  | 3. Н Т                           |
| CITY HARRELLSVILLE                      | 4. I O HARRELLSVILLE             |
| ST/CNTY NC                              | 5. P NC                          |
| ZIP/PST 27942                           | 6. 27942                         |
| COUNTRY                                 | 7.                               |
| SINGLE/MULTIPLE SHIP DATES (S/M) S      |                                  |
| 8. ORDER DATE 07/03/04                  | 13. TERMS 30 NO \$ TICKET        |
| 9. SHIP DATE 07/03/04 CANCEL            | 14. ORDER TYPE SERV OPEN/45      |
| 10. CUST P.O. JASON                     | 15. SHIP VIA UPS GROUND          |
| 11. ORDERED BY JASON                    | 16. FOB                          |
| 12. SPECIAL INSTRUCTIONS                | 17. SLMN1 14 SLMN2 15 SLMN2 %    |
|                                         | 18. OVERRIDE LINE ITEM TAX CD    |
|                                         | 19. A/R-CUSTOMER#                |
|                                         | 20. FREE FREIGHT 21. STATUS O    |
|                                         | OPEN TICKETS                     |
| ENTER LINE#, * TO VOID, (DEL) TO DELETE | , (T)OTALS, (CAN) TO CANCEL,     |
| S TO POST/SPOOL, I TO POST/PICK, RTN TO | CONTINUE                         |

07 Jul 04 OE07A CW REALTIME SOFTWARE CORP ORDER ADJUSTMENTS HARRELLSVILLE FIRE DEPART SLM1 14 ON ORD 705.23 CUST # 14880 CUST # 14880HARRELLSVILLE FIRE DEPART SLM1ORDER# 345962ORD DT 07/03/04 CR LIMITTYPE SERVRENTAL COST% A/R BAL ORD VAL 325.00 WARRANTY EXPIRE PART\*SER# ADD+ENGINE\*158353 I. DATE SOLD14. WARRANTY CLAIM#2. REPAIR DATE15. VENDOR CREDIT#/DATE3. FAILURE DATE 07/03/0416. CREDIT DUE CUST#/CREDIT#4. HOUR METER 1535317. HOURS WORKED/BILLED 5.00 5.005. PROMISE DATE18. DOLLARS WORKED/BILLED 325.00 325.006. \$ ESTIMATE19. PARTS FILED/RECEIVED7. QUOTE NUMBER20. LABOR FILED/RECEIVED PROMISE DATE
 \$ ESTIMATE
 QUOTE NUMBER
 MODEL NAME ENGINE 21. SERVICE TAG# 9. PICKUP? 22. SERVICE AUTH# 10. DELIVER? 23. VENDOR CONTACT 11. SERV CALL? DISTANCE 24. MISC EXPENSES 12. STATUS O TECH 45 COMMENT: 13. BULLETIN# GREG HIGH 'SO' TO VIEW 1 SERVICE ORDERS, 'SB' FOR 0 BULTNS 25. FAILED PARTS LAST SO HR METER/DATE: => ENTER #, A# -ALL, \* -VOID, H)DR, C)MNTS, L)ABOR, W)RNTY PRNT, OR RTN -CONT ...

Any of the fields on this service screen can be changed. To add comments, type C and ENTER.

The first four sections will print on the customer's invoice. You will always want the complaint filled out, you may not always use the cause except for warranty situations, and you always want the cure for the problem before billing a service order.

| OE07A CW REALTIME SOF                                                                   | TWARE CORP (                              | ORDER ADJUSTMENTS        | 07                    | Jul 04 |
|-----------------------------------------------------------------------------------------|-------------------------------------------|--------------------------|-----------------------|--------|
| CUST # 14880<br>ORDER# 345962 ORI                                                       | HARRELLSVILLE FIRE<br>D DT 07/03/04 CR LI | E DEPART SLM1 14<br>IMIT | ON ORD<br>A/R BAL     | 705.23 |
| TYPE SERV REI<br>PART*SER# ADD+ENGINE*1<br>1. SERVICE COMMENTS (<br>FIX ENGINE OIL LEAD | NTAL COST%<br>58353<br>COMPLAINT)<br>K    | WARRA                    | ORD VAL<br>NTY EXPIRE | 325.00 |
| 2. SERVICE CONDITION                                                                    | (CAUSE)                                   |                          |                       |        |
| 3. SERVICE CORRECTION                                                                   | (CURE)                                    |                          |                       |        |
| 4. ADDITIONAL COMMENTS                                                                  | S                                         |                          |                       |        |
| 5. REASON FOR OVERRID                                                                   | E OF LABOR COMMENTS                       |                          |                       |        |
| 6. SERVICE TEXT CODES                                                                   | TO BE PERFORMED                           |                          |                       |        |
| 7. SERVICE TEXT CODES                                                                   | COMPLETED                                 |                          |                       |        |
| ENTER NUMBER, * OR RTI                                                                  | <mark>n</mark> to go back to prev         | / SCREEN                 |                       |        |

As you have noticed, the previous screen is for a normal Service Repair. If it were a Multiple Repair Type, you would see the following screen.

Just like with the Normal Repair, the comment fields will print on the Customer's Invoice. The Order Type itself has a flag to determine whether the line items will print in sequence order, or in Repair # Order.

OE07A CW REALTIME SOFTWARE CORP OPEN ORDER ADJUSTMENTS 07 Jul 04 CUST # 14880HARRELLSVILLE FIRE DEPART SLM1 14 ON ORDORDER# 345944ORD DT 10/07/04 CR LIMITA/R BALTYPE SERVMRENTAL COST%ORD VAL 0.00 0.00 PART\*SER# ADD+ENGINE\*158353 WARRANTY EXPIRE R# TYPE COMMENT TEXT LAST REPAIR# ENTERED 1 --\_\_\_\_\_ 1 COMPL FIX OIL LEAK 1 CAUSE The customer thinks it may be related to the rough terrain they havd to drive through recently. ENTER R# TO MAINTAIN A REPAIR, OR P TO PAGE REPAIR COMMENTS A. SERVICE TEXT CODES TO BE PERFORMED B. SERVICE TEXT CODES COMPLETED ENTER NUMBER, \* OR RTN TO GO BACK TO PREV SCREEN . . .

At the detail screen, you can change quantities and item numbers, or add new lines the same as you would while in order entry. Notice line 2 in this example is for customer labor. **You should Never change the QTY on a Labor Line.** This amount is updated every time labor is posted to the order. The dollar amount can be changed with this screen before closing a service order. You may not be able to charge the customer as much time as what was worked. Or you may be able to charge them more than the time that was worked. If the amount is changed, it will only affect this line item. The labor screen will still show the total time entered for this job. **ENTER** at the change line to go to the final totals screen.

| OE07A CW REALTIME SOFTWARE CORE    | OP OP         | EN ORDER ADJU | STMENTS   | 07 Jul 04 |
|------------------------------------|---------------|---------------|-----------|-----------|
| CUST # 14880*001 HARRELLS          | SVILLE FIRE D | EPART SLM1 1  | 4 ON ORD  | 705.23    |
| ORDER# 345962 ORD DT 07/03         | 3/04 CR LIMI  | Т             | A/R BAL   |           |
| SITE # 01                          |               |               | ORD VAL   | 325.00    |
| REM                                |               |               |           |           |
| SEQ QTY ITEM NO.                   | ORD           | QTY TO        | PRICE     | EXTENSION |
| ORD'D DESCRIPTION                  | UOM           | SHIP          |           |           |
| 001 1 LAB, SUPPLIES                | EA            | 1             | 0.00000   | 0.00      |
| RPR# 1 MISC. SERV. SUPPLIES        |               | BIN#          |           |           |
| 002 <b>1 LAB,C45</b>               | EA            | 1             | 325.00000 | 325.00    |
| <mark>RPR# 1</mark> CUSTOMER LABOR |               | BIN#          |           |           |
|                                    |               |               |           |           |
|                                    |               |               |           |           |
| ENTER SEQ TO CHANGE, (H)EADER, (   | P)AGE, * TO   | VOID, RTN TO  | CONTINUE  |           |
|                                    |               |               |           |           |

| OE07A CW REALTIME SOFT                                                                 | WARE CORP                          | OPEN ORDER AD                          | JUSTMENTS              | 07 Jul 04 |
|----------------------------------------------------------------------------------------|------------------------------------|----------------------------------------|------------------------|-----------|
| CUST # 14880*001<br>ORDER# 345962 ORD                                                  | HARRELLSVILLE<br>DT 07/03/04 (     | FIRE DEPART SLM<br>CR LIMIT            | 1 14 ON ORD<br>A/R BAL | 705.23    |
| PRODUCT TOTAL                                                                          | TEH<br>325.00                      | RMS 30 0.000%                          | ORD VAL                | 325.00    |
| 2. DISCOUNT (\$/%) \$                                                                  | 0.00                               | DISCOUNTABLE<br>-TAXABLE TAX           | AMOUNT                 | 325.00    |
| 3. FREIGHT                                                                             |                                    | ORDER LINE CODE<br>Y                   | RATE%                  | TAX AMT   |
| <ol> <li>MISCELLANEOUS</li> <li>MINIMUM ORDER CHG</li> <li>ORDER TAX AMOUNT</li> </ol> |                                    | 0.00 т                                 | 7.000 (%/\$) \$        | 0.00      |
| TOTAL TAX AMOUNT                                                                       | 0.00                               |                                        |                        |           |
| ORDER TOTAL                                                                            | 325.00                             |                                        |                        |           |
|                                                                                        |                                    |                                        |                        |           |
| ENTER (F)UTURE DATING,<br>(D)ETAIL, M MIN ORDER C                                      | LINE#, (H)EADEN<br>HECK, * TO VOII | R, (B)ILL, (C)ASH<br>D, S TO POST/SPOO | L, I TO POST/PI        | CK .      |
|                                                                                        |                                    |                                        |                        |           |

The **RPR**<sup>#</sup> field is only present when dealing with a Multiple Repair Type.

Make any changes as needed here. Then **type S** to save or **I** to print pick ticket.

If a purchase order is attached to a sales order, you will see a slightly different screen after typing in the order number. It's just a warning that there is a PO link and to be careful with changes to the order. **Type Y** to acknowledge and continue.

| OE07A CW REALTIME SOFTWARE CORP        | OPEN ORDER ADJUSTMENTS 07 Jul 04 |
|----------------------------------------|----------------------------------|
|                                        |                                  |
| ORDER# 345962                          |                                  |
| CUST# 14880                            | SHIP-TO 001                      |
| NAME HARRELLSVILLE FIRE DEPARTMENT     | 1. HARRELLSVILLE FIRE DEPARTMENT |
| ADDR 1 P O BOX 361                     | 2. S 158 JOHNSON AVE             |
| ADDR 2                                 | 3. Н Т                           |
| CITY HARRELLSVILLE                     | 4. I O HARRELLSVILLE             |
| ST/CNTY NC                             | 5. P NC                          |
| ZIP/PST 27942                          | 6. 27942                         |
| COUNTRY                                | 7.                               |
| SINGLE/MULTIPLE SHIP DATES (S/M) S     |                                  |
| 8. ORDER DATE 07/03/03                 |                                  |
| 9. SHIP DATE 07/03/04 CANCEL           | 14. ORDER TYPE SERV NOPEN/45KET  |
|                                        |                                  |
|                                        |                                  |
| ORDER IS ATTACHED TO P/O# 136877 'Y' I | O ACKNOWLEDGE Y                  |
| *** CHANGES TO SALES ORDER CAN CORRUPT | LINKS TO P/O ***                 |
|                                        |                                  |
|                                        |                                  |

To **adjust a quote** type the **Screen Jump QA** at any menu. The screens will be the same as order adjustments.

| CQ07A CW REALTIME SOFTWARE CORP                                                      | OPEN QUOTE ADJUSTMENTS 30 Jun 04                     |
|--------------------------------------------------------------------------------------|------------------------------------------------------|
| ORDER# 112244                                                                        |                                                      |
| CUST# 13270                                                                          | SHIP-TO                                              |
| NAME DARLINGTON VOLUNTEER                                                            | 1. DARLINGTON VOLUNTEER                              |
| ADDR 1 FIRE DEPARTMENT                                                               | 2. S FIRE DEPARTMENT                                 |
| ADDR 2 2611 HEDGEPETH ROAD                                                           | 3. H T 2611 HEDGEPETH ROAD                           |
| CITY HALIFAX                                                                         | 4. I O HALIFAX                                       |
| ST/CNTY NC                                                                           | 5. P NC                                              |
| ZIP/PST 27839                                                                        | 6. 27839                                             |
| COUNTRY                                                                              | 7.                                                   |
| SINGLE/MULTIPLE SHIP DATES (S/M) S                                                   |                                                      |
| 8. QUOTE DATE 06/30/04                                                               | 13. TERMS 30 NO \$ TICKET                            |
| 9. SHIP DATE 06/30/04 CANCEL                                                         | 14. QUOTE TYPE SQ                                    |
| 10. CUST P.O.                                                                        | 15. SHIP VIA UPS GROUND                              |
| 11. ORDERED BY                                                                       | 16. FOB                                              |
| 12. SPECIAL INSTRUCTIONS                                                             | 17. SLMN1 11 SLMN2 15 SLMN2 %                        |
|                                                                                      | 18. OVERRIDE LINE ITEM TAX CD                        |
|                                                                                      | 19. A/R-CUSTOMER#                                    |
|                                                                                      | 20. FREE FREIGHT 21. STATUS                          |
| ENTER LINE#, * TO VOID, (DEL) TO DELETE,<br>(R)ELEASE, S TO POST/SPOOL, I TO POST/PI | , (T)OTALS, (CAN) TO CANCEL,<br>ICK, RTN TO CONTINUE |

Again, the only difference with quotes is the second screen has the contact information, which you can change if needed.

| CQ07A CW REALTIME SOFTWARE CORP QUOTE ENTRY 30 Jun 04 |                       |                |  |  |  |  |  |
|-------------------------------------------------------|-----------------------|----------------|--|--|--|--|--|
| CUST # 13270 DARLINGTON VC                            | OLUNTEER SLM1 11      | ON ORD         |  |  |  |  |  |
| QUOTE# 112244 QUO DT 06/30/04                         | CR LIMIT              | A/R BAL 0.00   |  |  |  |  |  |
|                                                       |                       | QUO VAL 390.75 |  |  |  |  |  |
|                                                       | 13. CONTACT#          |                |  |  |  |  |  |
| 1. NAME DARLINGTON VOLUNTEER                          | 14. MR/MS             |                |  |  |  |  |  |
| 2. ADDR 1 FIRE DEPARTMENT                             | 15. F-NAME            | JOHN           |  |  |  |  |  |
| 3. ADDR 2 2611 HEDGEPETH ROAD                         | 16. M-INIT            |                |  |  |  |  |  |
| 4. CITY HALIFAX                                       | 17. L-NAME            | FOR            |  |  |  |  |  |
| 5. STATE NC                                           | 18. TITLE             | FIRE CHIEF     |  |  |  |  |  |
| 6. ZIP 27839                                          | 19. F/B TEXT          |                |  |  |  |  |  |
| 7. INTRO                                              | 20. PACKAGE           |                |  |  |  |  |  |
| 8. STATUS                                             | 21. LEASE CODE        |                |  |  |  |  |  |
| 9. QUOTE NOTES                                        |                       |                |  |  |  |  |  |
|                                                       |                       |                |  |  |  |  |  |
|                                                       |                       |                |  |  |  |  |  |
| ENTER LINE#, (A#) FOR ALL, * TO VOID,                 | , (H)EADER, OR RTN TO | CONTINUE       |  |  |  |  |  |

If you want to **convert a service quote to a sales order**, at the first (or header) screen, **select Line 14** and **change the order type** to the correct one for a sales order. You can type ? to display all order types. SQ is only for quotes. Then **type R** to release. If you need additional instructions, refer to the previous section on Sales Orders, Section D.

# SERVICE ORDERS

# D. CUSTOMER CHANGE

If you have an open service order that was entered with the wrong customer number, you can change it by typing the **Screen Jump COC** for customer order change. Or perhaps the job started as a customer pay, but turned into a warranty. Then the bill-to would need to change to a warranty customer. **Type the order number** at the prompt.

| OE07D  | CW | REALTIME | SOFTWARE | CORP | OPEN | ORDER | CUSTOMER | CHANGE | 30 | Jun | 04 |
|--------|----|----------|----------|------|------|-------|----------|--------|----|-----|----|
| ORDER# |    | 345358   |          |      |      |       |          |        |    |     |    |

**Type C** to change the customer. You will be taken up to the customer number and you can either search with a ?? and name or type the customer number in. Then you will be taken to the ship-to. In this case the ship-to is the customer we originally had as the bill-to but we are now going to bill for warranty.

| OE07D CW REALTIME SOFTWARE CORP          | OPEN ORDER ADJUSTMENTS    | 07 Jul 04      |
|------------------------------------------|---------------------------|----------------|
| ORDER# 345358                            |                           |                |
| CUST# <mark>12730</mark>                 | SHIP-TO                   |                |
| NAME CIVIETOWN FIRE DEPARTMENT           | 1.                        |                |
| ADDR 1 P O BOX 146                       | 2. S                      |                |
| ADDR 2                                   | 3. Н Т                    |                |
| CITY SHALLOTTE                           | 4. I O                    |                |
| ST/CNTY NC                               | 5. P                      |                |
| ZIP/PST 28459                            | б.                        |                |
| COUNTRY                                  | 7.                        |                |
| SINGLE/MULTIPLE SHIP DATES (S/M) S       |                           |                |
|                                          | TAX CODE T                |                |
| ORDER DATE 04/16/04                      | TERMS 30                  |                |
| SHIP DATE 04/16/04 CANCEL                | ORDER TYPE SERV           |                |
| CUST P.O. TANK UPF                       | SHIP VIA UPS GROUND       |                |
| SPECIAL INSTRUCTIONS                     | FOB                       |                |
|                                          | SLMN1 15 SLMN2 40 SLM     | N2 %           |
|                                          | OVERRIDE LINE ITEM TAX CD |                |
|                                          | A/R-CUSTOMER#             |                |
|                                          | OPEN TICKETS              |                |
| ENTER LINE#, * TO VOID, (C)USTOMER#,     |                           |                |
| R TO REPRICE, S TO POST/SPOOL, I TO POST | /PICK                     | <mark>C</mark> |

You will then be asked if you want to re-price the order. If you've given the customer a special pricing different than regular pricing, then don't re-price. You will use this option more with an order that was first entered under the customer, but then turned into a warranty. Warranty pricing is generally different than customer pricing. **Type Y** if you want to re-price, then **S** to save or **I** to print.

| OE07D CW REALTIME SOFTWARE CORP           | OPEN ORDER ADJUSTMENTS 07 Jul 04 |
|-------------------------------------------|----------------------------------|
| ORDER# 345358                             |                                  |
| CUST# <mark>23006</mark>                  | SHIP-TO                          |
| NAME WARRANTY, E-ONE                      | 1. CIVIETOWN FIRE DEPARTMENT     |
| ADDR 1                                    | 2. S P O BOX 146                 |
| ADDR 2                                    | 3. Н Т                           |
| CITY                                      | 4. I O SHALLOTTE                 |
| ST/CNTY                                   | 5. P NC                          |
| ZIP/PST                                   | 6. 28459                         |
| COUNTRY                                   | 7.                               |
| SINGLE/MULTIPLE SHIP DATES (S/M) S        |                                  |
|                                           | TAX CODE                         |
| ORDER DATE 04/16/04                       | TERMS                            |
| SHIP DATE 04/16/04 CANCEL                 | ORDER TYPE SERV                  |
| CUST P.O. TANK UPF                        | SHIP VIA UPS GROUND              |
| SPECIAL INSTRUCTIONS                      | FOB                              |
|                                           | SLMN1 SLMN2 40 SLMN2 %           |
|                                           | OVERRIDE LINE ITEM TAX CD        |
|                                           | A/R-CUSTOMER#                    |
|                                           | OPEN TICKETS                     |
| CUSTOMER# CHANGED, DO YOU WANT TO RE-PRIC | CE (Y/N)? <mark>Y</mark>         |

If changing from a customer service order to a warranty service order, it is very important to use the correct order type. When changing a customer number as just described, you will not be able to change the order type from that screen. Type the **Screen Jump OA** and change line **14** to **WARR** or other applicable warranty order type. You can use the ? to find the right one. **ENTER** to get back to the change line. Then type **S** to save. **Do not forget this step – if you don't save, the Order Type will NOT change..** 

OE07A CW REALTIME SOFTWARE CORP 07 Jul 04 OPEN ORDER ADJUSTMENTS ORDER# 345358 CUST# 23006 SHIP-TO NAME WARRANTY, E-ONE 1. CIVIETOWN FIRE DEPARTMENT ADDR 1 2. S P O BOX 146 ADDR 2 3. Н Т CITY 4. I O SHALLOTTE 5. P NC ST/CNTY ZIP/PST 6. 28459 COUNTRY 7. SINGLE/MULTIPLE SHIP DATES (S/M) S 8. ORDER DATE 04/16/04 13. TERMS NO \$ TICKET 9. SHIP DATE 04/16/04 CANCEL 14. ORDER TYPE **WARR**.. OPEN/44 10. CUST P.O. TANK UPF 15. SHIP VIA UPS GROUND 16. FOB 11. ORDERED BY 17. SLMN1 SLMN2 40 SLMN2 % 12. SPECIAL INSTRUCTIONS 18. OVERRIDE LINE ITEM TAX CD 19. A/R-CUSTOMER# 20. FREE FREIGHT 21. STATUS O OPEN TICKETS ENTER LINE#, \* TO VOID, (DEL) TO DELETE, (T)OTALS, (CAN) TO CANCEL, S TO POST/SPOOL, I TO POST/PICK, RTN TO CONTINUE **14** 

# SERVICE ORDERS

# E. EMPLOYEE MAINTENANCE

In order to enter time against a mechanic an employee record must be on file. To set up a new employee an existing employee record will normally be copied over. To get to Employee Maintenance users can enter "EM" for employee maintenance from any menu. The following screen will then display. You can either pull up an existing employee of enter COPY to create a new one.

| EM01 CW C.W. Williams         | EMPLOYEE MAINTENANCE 09 Oct 04                                                   |
|-------------------------------|----------------------------------------------------------------------------------|
| EMPLOYEE NO <mark>COPY</mark> | (ENTER # OR ? FOR EMPLOYEE LOOKUP)<br>(Enter COPY to copy from another employee) |
|                               |                                                                                  |
| COPY CW C.W. Williams         | MASTER COPY - EMPLOYEE                                                           |
|                               |                                                                                  |
| COPY FROM EMPLOYEE            | <b>47</b> Enter * at COPY FROM to exit                                           |
| COPY TO EMPLOYEE              | 99                                                                               |
|                               | Enter * at 'COPY TO' to return                                                   |
|                               | to 'COPY FROM' prompt                                                            |

| EM01 CW C.W                                                                                                    | V. Williams        | EMPLOYEE MAINTENANCE 09 Oct 04     |  |  |  |
|----------------------------------------------------------------------------------------------------|--------------------|------------------------------------|--|--|--|
| EMPLOYEE                                                                                                    | NO 99              | LAST MAINTENANCE                   |  |  |  |
| 1. FIRST NAM<br>2. MIDDLE NA                                                                                                    | IE MARGARET<br>AME |                                    |  |  |  |
| 3. LAST NAME                                                                                                    | E HOBBS            |                                    |  |  |  |
| 4. LABEL                                                                                                    | MARGARET HOBBS     |                                    |  |  |  |
| 5. ADDRESS 1                                                                                                    | L                  |                                    |  |  |  |
| 6. ADDRESS 2                                                                                                    | 2                  |                                    |  |  |  |
| 7. CITY                                                                                                    |                    | 17. LEGAL MARITAL STATUS           |  |  |  |
| 8. STATE/COU                                                                                                    | JNTY               | 18. BIRTH DATE 11/11/11            |  |  |  |
| 9. ZIP/POST                                                                                                    | CD                 | 19. ORIGINAL HIRE DATE 01/11/11    |  |  |  |
| 10. COUNTRY                                                                                                    |                    | 20. MOST RECENT HIRE DATE 01/11/11 |  |  |  |
| 11. SOC. SEC.                                                                                                    | NO. 111-11-1111    | 21. SENIORITY DATE                 |  |  |  |
| 12. HOME PHON                                                                                                    | 1E                 | 22. COMPANY OFFICER (Y/NULL)       |  |  |  |
| 13. WORK PHON                                                                                                    | 1E                 | 23. DIVISION MGR. (Y/NULL)         |  |  |  |
| 14. EXTENSION                                                                                                    | 1                  | 24. PENSION PLAN (Y/NULL)          |  |  |  |
| 15. NATIONAL                                                                                                    | ORIGIN             |                                    |  |  |  |
| 16. SEX (M/F)                                                                                                    | M                  |                                    |  |  |  |
| ENTER #, <mark>W)AGES SCREEN</mark> , * TO VOID, PH) PAY HISTORY, C)OPY TO NEW EMP#<br>I)NDEX, N)EXT, P)REV, (DEL)ETE, ^ TO POST, RTN TO CONTINUE W |                    |                                    |  |  |  |

The employee file on the screen above is also used for payroll. For mechanics and labor entry most of the above fields are not relevant. The " $\mathbf{W}$ " for wages screen has some fields of importance.

| EM01 | CW C.W. N    | Williams |          |        | EME      | LOYEI  | E MAINTEN | ANCE   |       | 09 Oct | : 04 |
|------|--------------|----------|----------|--------|----------|--------|-----------|--------|-------|--------|------|
|      |              |          | (ENTEF   | R RESP | ONSE OR  | ? FOI  | R TABLE L | OOKUP) |       |        |      |
|      | EMPLOYEE NO  | 99       | MARGAF   | RET HO | BBS      |        |           |        |       |        |      |
| 1.   | JOB CODE     |          | 001      | CUSI   | OMER LAE | BOR    |           |        |       |        |      |
| 2.   | DEPARTMENT   |          | 001      | DEPA   | RTMENT 1 |        |           |        |       |        |      |
| 3.   | COST/WORK CI | ENTER    | 001      | COSI   | CENTER   | 001    |           |        |       |        |      |
| 4.   | EMP STATUS   |          |          |        |          |        |           |        |       |        |      |
| 5.   | PAY TYPE (H  | /S)      | Н        |        |          | 7A.    | O/H RATE  |        |       | 35.00  |      |
| 6.   | PAY FREQ (W  | /B/S/M)  | В        |        |          | 10.    | EIC       |        |       |        |      |
| 7.   | PAY RATE     |          | 2        | 28.00  |          | 11.    | STATE WO  | RKS IN | NC    |        |      |
| 8.   | JOB TICKETS  | (Y/NULL  | ) Y      |        |          | 12.    | EMPLOYEE  | SHIFT  | 1     |        |      |
| 9.   | TERMINATION  | CODE     | I        | DATE   |          | 13.    | HIGH/LOW  | FLAG   |       |        |      |
|      |              |          |          |        |          |        |           |        |       |        |      |
|      |              |          | FEDERAL  |        | STATE    |        | LOCAL 1   | LC     | CAL 2 | 2 SI   | DI   |
| TAX  | CODE         |          | FD       | 17.    |          | 21.    |           | 25.    |       | 29.    |      |
| TAX  | MARITAL STAT | TUS 14.  |          | 18.    |          | 22.    |           | 26.    |       |        |      |
| NO.  | EXEMPTIONS   | 15.      |          | 19.    |          | 23.    |           | 27.    |       |        |      |
| ADDI | TIONAL W/H   | 16.      |          | 20.    |          | 24.    |           | 28.    |       |        |      |
|      |              |          |          |        |          |        |           |        |       |        |      |
| 30.  | FICA EXEMPT  | (Y/NULL  | .)       | 32.    | SUTA EX  | EMPT   | (Y/NULL)  |        |       |        |      |
| 31.  | FUTA EXEMPT  | (Y/NULL  | .)       | 33.    | OVERTIM  | IE EXI | EMPT (Y/N | ULL)   |       |        |      |
|      |              |          |          |        |          |        |           |        |       |        |      |
| ENTE | CR #, E)MPLY | EE, D)ED | CTN, PH) | ) PAY  | HIST, *  | -VOII  | D, ^ -POS | T, RTN | TO CC | ONT .  |      |

On the screen above, prompt 8 must be set to "Y" in order to apply labor to a mechanic. If you are going to have accumulated labor go into a WIP G/L account then prompts 7 and 7A will be the amount of money that will go into WIP per hour worked. The employees pay rate plus the Overhead rate will determine the WIP amount.

At the change line users can post the employee record.

#### **1. INVENTORY MAINTENANCE**

Item numbers are used in the system to accumulate labor on orders. Item numbers used for labor need to be "flagged" as labor type item numbers. If you go into Inventory Maintenance by typing in IM you can maintain existing item numbers or copy them over to new numbers. **IM** will take you to the following screen.

IN02A CW C.W. Williams INVENTORY MAINTENANCE 09 Oct 04
ITEM NUMBER LAB,C001......
Enter ITEM number or
'?' + DESCRIPTION to search for similar-sounding names or
'?' + DESCRIPTION to search for partial EXACT spelling of a Description
'?:'+ ITEM NUMBER to see an INDEX By Item number
'?;'+ DESCRIPTION to see an INDEX By Description
Enter COPY to copy an existing Item to a new Item#
Enter PL to scroll through the Product Line Table

On the following screen you can enter "A" for additional information.

```
IN02A CW C.W. Williams
                                                INVENTORY MAINTENANCE 09 Oct 04
ITEM NUMBER LAB, C001
 1. DESCRIPTION CUSTOMER LABOR
 2. PROD GROUP 20 STOCK UOM EA 18. XREF NUMBER C001
                                                             ++
                                  19. SHELF LIFE (DAYS)
 3. TYPE POR
 4. COST
                0.00000
                                    20. GROUP PRICE ID
 5. PRICE
                                  21. PRODUCT CODE
 6. MSRP
                      0.00000 22. WEIGHT
7. LAST COST56.5900022. WEIGHT7. LAST COST56.5900023. ORDER NON-TAX (Y/NULL) Y8. PRICE DISC CODELAB24. NLA FLAG/DATE9. PRICE CALC CODELAB25. MAKE/BUY CODE10. CATEGORY/COMMODITY L26. MFG PART TYPEMAKE-
                                                              MAKE-TO-ORDER
11. PACKAGE QTY
                                   27. MATL MOVE CODE
12. STATUS
                                    28. ORDER POLICY CD
13. ABC CLASS
                                    29. PLANNER CODE
14. CATALOG
                                    30. SHRINK FACTOR
15. PRIMARY VENDOR 10717 31. CARRY RATE
16. LEAD TIME OFFSET
                                  32. REPLACED BY PART
17. INACTIVE FLAG
                                   33. BIN/LOT/SERIAL FLAG
ENTER S)ITE MAINT. & POST ABOVE DATA, C)ONVERSION FACTOR MAINT., O)PTIONS
ENTER#, * - VOID, D)ELETE, N)EXT, P)REVIOUS, I)NDEX, ^ OR RTN - POST
                                                                              Α.
```

Prompt 20 on the next screen needs to have a value in order to link labor to this item number. This field can have a value of "L" for labor or "F" for flat rate labor. "L" for labor will have the system accumulate dollars to the sales order based on the amount of time worked. "F" for flat rate will be for item numbers where a fixed selling price is established for labor, regardless of how much time it takes the mechanic to do the work.

| ITEM NUMBER LAB, COOL CUSTOMER LABOR STOCK UOM EA     |  |
|-------------------------------------------------------|--|
|                                                       |  |
| I. IIEM GROOT DATE 05/50/05                           |  |
| 2. INBOUND FREIGHT CREATE DATE 05/30/03               |  |
| 3. SETUP TIME                                         |  |
| 4. SETUP AMOUNT 17. WARRANTY DAYS                     |  |
| 5. MANUAL COST 18. EXTENDED WARR ADD DAYS             |  |
| 6. IGNORE REBATES Y/N ? TOTAL WARRANTY DAYS ==> 0     |  |
| 7. REBATE AMOUNT                                      |  |
| 8. REBATE ORDER-TYPE 19. EXTENDED WARRANTY AMT        |  |
| 9. REBATE CUSTOMER# 20. LABOR PART (L/F/NULL) L       |  |
| 10. PRICE BOOK AMOUNT 21. NO BATCH BILLING            |  |
| 11. PRICE BOOK PAGE                                   |  |
| 12. PRICE BOOK MODEL                                  |  |
| 13. COMPETITOR CATALOG                                |  |
| 14. COMPETITOR ITEM#                                  |  |
| 15. COMPETITOR PRICE                                  |  |
| 16. RETURN CODE                                       |  |
|                                                       |  |
|                                                       |  |
| ENTER LINE TO CHANGE, * TO VOID, ^ OR RTN TO CONTINUE |  |

#### 2. JOB CODE TABLE

The Job Code Table is used to setup labor 'categories' to be performed or tracked in the system. Each Job Code can be flagged with the following parameters. Inactive - yes/no, minimum / maximum salary rates specified, Labor and Setup charge rates, and whether the code is to be considered for Internal or External use

JC01 CW C.W. Williams JOB CODE MAINTENANCE 09 Oct 04 JOB CODE 001 \*\*\* EXISTING ITEM \*\*\* 1. DESCRIPTION CUSTOMER LABOR 2. INACTIVE (Y/NULL) 3. W/COMP RATE 4. MAX W/COMP YTD GROSS 5. MINIMUM SALARY 0.00 6. MAXIMUM SALARY 99.00 7. CURRENT LABOR RATE/HR65.008. CURRENT SETUP RATE/HR0.00 11. JOB FLAG (I)NTERNAL, (E)XTERNAL E ENTER LINE #, \* TO VOID, D)ELETE, I)NDEX, N)EXT, P)REV., ^ OR RTN TO POST . .

#### 3. EMPLOYEE JOB CODE TABLE

The Employee Job Code Table will determine the item number that gets added to the order based on a combination of the employee number and job code worked. The table is under Labor Company Maintenance. The employee number can be left blank so that all employees "share" the same part number for a job code.

```
EJCI CW C.W. Williams

EMPLOYEE # JOB CODE 001

CUSTOMER LABOR

1. PART# LAB,C001

2. LABOR RATE OVERRIDE FLAG (Y/NULL)

3. LABOR RATE PER HOUR

ENTER LINE TO CHANGE, * TO VOID, D TO DELETE, ^ OR RTN TO POST

ENTER (I)NDEX, (N)EXT, (P)REVIOUS EMPLOYEE JOB CODE INFO. .
```

# E. POSTING OR CLOCKING TIME

There are two ways to post a technician's time to a service order. It can be posted manually by the service department from a time card showing the time worked and the applicable order number. You can also have a computer designated for the technicians to clock in and out of the jobs themselves during the day. Some service departments use a combination of both. Their in-house techs clock in and out and their outside techs submit their time and order numbers to be posted manually since they're out on the road most of the time.

## **1. POSTING TIME MANUALLY**

At the Business Control Programs menu, select 11 for Labor Distribution and 2 for Job Ticket Processing.

| SCREEN CW | REALTIME SOF | TWARE CORP | Business Control Programs          | 07 Jul 04 |
|-----------|--------------|------------|------------------------------------|-----------|
| 10 CWW    |              |            |                                    | DS        |
| SBCP      |              | ENTER SH   | ELECTION NUMBER: <mark>11</mark>   | 13:01:59  |
| HS        |              |            |                                    |           |
|           | FUNCTION     | NMBR       | DESCRIPTION                        |           |
|           |              | 0          | Select Printer                     |           |
|           |              | 1          | Initialize Applications Processing |           |
|           |              | 2          | Inventory (Finished Goods)         |           |
|           |              | 3          | Order Entry                        |           |
|           |              | 4          | Billing                            |           |
|           |              | 5          | Accounts Receivable                |           |
|           |              | 6          | Sales Analysis                     |           |
|           |              | 7          | Purchase Order                     |           |
|           |              | 8          | Vendor Rating System               |           |
|           |              | 9          | Accounts Payable                   |           |
|           |              | 10         | Payroll                            |           |
|           |              | 11         | Labor Distribution                 |           |
|           |              | 12         | General Ledger Interface           |           |
|           |              | 13         | General Ledger                     |           |
|           |              | 14         | Direct Mail (Labels)               |           |
|           |              | 15         | Master File Audit Reports          |           |
|           |              | 16         | Serial Number Tracking             |           |
|           |              |            |                                    |           |
| SCREEN CW | REALTIME SOF | TWARE CORP | Labor Distribution                 | 07 Jul 04 |
| 10 CWW    |              |            |                                    | DS        |
| SL/D      |              | ENTER SH   | ELECTION NUMBER:                   | 13:08:41  |
| HS        |              |            |                                    |           |
|           | FUNCTION     | NMBR       | DESCRIPTION                        |           |
|           |              | 0          | Select Printer                     |           |
|           | Company      | 1          | Company Processing                 |           |
|           | Job Tickets  | 2          | Job Ticket Processing              |           |
|           |              | 3          | Daily Job Ticket Report            |           |
|           |              | 4          | Job Ticket Balancing With Payroll  |           |
|           |              | 5          | Missing Job Tickets Report         |           |
|           |              | 6          | Job Ticket Balancing Errors Report |           |
|           |              | 7          | Job Ticket Review Report           |           |
|           |              | 8          | Department Job Ticket Recap Report |           |
|           |              | 9          | Period End Job Ticket Update       |           |
|           | Uiatory      |            | Tab Mighat II at an Dua as a since |           |
|           | HISCOLY      | 10         | JOD TICKEL HISLORY Processing      |           |

You can also **type SLD02** at any menu to reach this screen instead of navigating the different menus. **Select line 1 to enter time manually**. There also may be a **Screen Jump TIME** that can be typed at any menu.

| SCREEN CW | REALTIME | SOFTWARE C | ORP  | Job Ticket Processing              | 07 Jul 04  |
|-----------|----------|------------|------|------------------------------------|------------|
| 10 CWW    |          |            |      |                                    | DS         |
| SLD02     |          | ENTE       | R SE | LECTION NUMBER:                    | 13:10:37   |
| HS        |          |            |      |                                    |            |
|           | FUNCTION | J NM       | BR   | DESCRIPTION                        |            |
|           |          |            | 0    | Select Printer                     |            |
|           |          |            | 1    | Job Ticket Maintenance             |            |
|           |          |            | 2    | Employee Maintenance               |            |
|           |          |            | 3    | Employee Master List               |            |
|           |          |            | 4    | Employee Name And Address List     |            |
|           |          |            | 5    | Daily Time Clock                   |            |
|           |          |            | б    | Unclosed Time Report for Manual La | abor Entry |
|           |          |            | 7    | Daily Time Clock Inquiry           |            |
|           |          |            | 8    | Daily Time History Report          |            |
|           |          |            |      |                                    |            |

At the prompt, **type the technician's number** and change the **date** to the correct date of the work done. **ENTER** to continue.

```
LD02A CW REALTIME SOFTWARE CORP JOB TICKET MAINTENANCE 07 Jul 04

1. EMPLOYEE NUMBER 45....

2. TRANS DATE 07/07/04
```

```
LD02A CW REALTIME SOFTWARE CORP JOB TICKET MAINTENANCE 07 Jul 04

1. EMPLOYEE NUMBER 45 GREG HIGH PAY TYPE H FREQ B

2. TRANS DATE 07/01/04

TUESDAY

ENTER LINE TO CHANGE, * TO VOID, ^ OR RTN TO CONTINUE .
```

The first prompt you will see is the Shift code. This is pretty straightforward. One cool feature here is that if the labor does not relate to a specific order, you can enter a Shift of Zero and still track it.

**ENTER** and you will proceed to the time entry field. Depending on how your system is configured, you will either enter the total worked hours with decimals (1.5, 2.3, etc.) or fill in a start-time / stopped-time pair of fields to track time on the job. [This configuration can be changed to your preference in Labor Distribution, Company Processing.] After entering the time, enter the order number.

The correct job code (J/C) will come up based on the order number but can be overridden if necessary. You may have a different job code for travel time, but the time spent doing the work is what will default on this screen (customer, warranty, internal).

Service Order - Operations Manual v2.0

Realtime Software Corporation / Page 39

| LD02A CW REALTIME SOFTWAR                            | RE CORP        | JOB TICKET MAINTE | NANCE                     | 07 Jul 04      |
|------------------------------------------------------|----------------|-------------------|---------------------------|----------------|
| EMPLOYEE NUMBER 45<br>TRANS DATE 07/01/04<br>TUESDAY | GREG HIGH      |                   | PAY TYPE H<br>TOTAL HOURS | FREQ B<br>0.00 |
| SEQ SH TOTAL START STOP                              |                |                   | LAB                       | ORD NO         |
| NBR FT HOURS TIME TIME                               | ORDER# LINE# C | USTOMER NAME      | RPR J/C COM               | STAT PRT       |
| 001 1<br>SERVICE CODES PERFORMED:                    |                |                   | 001                       |                |

The hours fill in from your start and stop time. Notice the job code is now 003 because this is a warranty and 003 is the job code set up for warranty.

| LD02A CW REALTIME SOFTWAR                            | RE CORP JOB TICH      | KET MAINTENANCE                      | 07 Jul 04          |
|------------------------------------------------------|-----------------------|--------------------------------------|--------------------|
| EMPLOYEE NUMBER 45<br>TRANS DATE 07/01/04<br>TUESDAY | GREG HIGH             | PAY TYPE H<br>TOTAL HOURS            | FREQ B<br>0.00     |
| SEQ SH TOTAL START STOP<br>NBR FT HOURS TIME TIME    | ORDER# LINE# CUSTOMER | LAB<br>NAME RPR <mark>J/C</mark> COM | ORD NO<br>STAT PRT |
| 001 1 1.75 08:30 10:15<br>SERVICE CODES PERFORMED:   | 345358 WARRANTY       | , E-ONE 003                          |                    |

If the order you are clocking time against is a Multiple Repair order, you will be asked for the Repair# that this labor relates to. If you are not sure which repair it is, use the ? to see the Complaint field from each repair on file.

| LD02A CW REALTIME SOFTWA                             | ARE CORP        | JOB TICKET MAI   | NTENANCE                  | 07 Jul 04      |
|------------------------------------------------------|-----------------|------------------|---------------------------|----------------|
| EMPLOYEE NUMBER 45<br>TRANS DATE 07/01/04<br>TUESDAY | GREG HIGH       |                  | PAY TYPE H<br>TOTAL HOURS | FREQ B<br>0.00 |
| SEO SH REG O/T D/T                                   |                 |                  | LAB                       | ORD NO         |
| NBR FT HOURS HOURS HOURS                             | GORDER# LINE#   | CUSTOMER NAME    | RPR J/C COM               | STAT PRT       |
| 001 1 1.00<br>SERVICE CODES PERFORMED                | 345944          | HARRELLSVILLE F  | 'IR <mark>1</mark> . 001  |                |
| ENTER ? TO VIE                                       | I REPAIRS ATTAC | hed to entered o | DRDER                     |                |
|                                                      |                 |                  |                           |                |
|                                                      |                 | TOD TTOVET MAT   |                           | 07 711 04      |

LD02A CW REALTIME SOFTWARE CORP JOB TICKET MAINTENANCE 07 Jul 04 Display of special lookup table, by code SQ Code Description 1 1 FIX OIL LEAK

You can enter as many lines as necessary for this technician number and this date. If you're entering a new date, finish this one first and then start a new screen with the new date. Notice line 2 is a customer job and the job code is 001. When finished **^ to post**.

| LD02A CW REALTIME SOFTWAR                            | RE CORP       | JOB TICKET MAINTE   | ENANCE                    | 07 Jul 04      |
|------------------------------------------------------|---------------|---------------------|---------------------------|----------------|
| EMPLOYEE NUMBER 45<br>TRANS DATE 07/01/04<br>TUESDAY | GREG HIGH     |                     | PAY TYPE H<br>TOTAL HOURS | FREQ B<br>3.25 |
| SEQ SH TOTAL START STOP                              |               |                     | LAB                       | ORD NO         |
| NBR FT HOURS TIME TIME                               | ORDER# LINE#  | CUSTOMER NAME       | RPR J/C COM               | STAT PRT       |
| SERVICE CODES PERFORMED:                             |               |                     |                           |                |
| 001 1 1.75 08:30 10:15                               | 345358        | WARRANTY, E-ONE     | 003                       |                |
| 002 1 1.50 10:15 11:45                               | 345962        | HARRELLSVILLE FIR   | 001                       |                |
|                                                      |               |                     |                           |                |
| ENTER SEQ TO CHANGE, P TO                            | PAGE, D TO DE | LETE, A TO ADD, * I | TO VOID, ^ TO             | D POST         |
|                                                      |               |                     |                           |                |

You will be taken back to the prompt screen to enter a new tech and date combination. When completely finished posting time, **ENTER** will return you to a menu.

| LD02A          | CW REALTIME SOFTWARE               | CORP JOB | TICKET MAINTENANCE | 07 Jul 04 |
|----------------|------------------------------------|----------|--------------------|-----------|
| 1. EM<br>2. TR | PLOYEE NUMBER<br>ANS DATE 07/01/03 |          |                    |           |

## 2. CLOCKING IN AND OUT

Go to the **SLD02** menu. Select line **5** to enter time by clocking in and out.

| SCREEN CW | REALTIME | SOFTWARE CORP | Job Ticket Processing           | 07 Jul 04   |
|-----------|----------|---------------|---------------------------------|-------------|
| 10 CWW    |          |               |                                 | DS          |
| SLD02     |          | ENTER SI      | ELECTION NUMBER:                | 13:10:37    |
| HS        |          |               |                                 |             |
|           | FUNCTION | N NMBR        | DESCRIPTION                     |             |
|           |          | 0             | Select Printer                  |             |
|           |          | 1             | Job Ticket Maintenance          |             |
|           |          | 2             | Employee Maintenance            |             |
|           |          | 3             | Employee Master List            |             |
|           |          | 4             | Employee Name And Address List  |             |
|           |          | 5             | Daily Time Clock                |             |
|           |          | б             | Unclosed Time Report for Manual | Labor Entry |
|           |          | 7             | Daily Time Clock Inquiry        |             |
|           |          | 8             | Daily Time History Report       |             |
|           |          |               |                                 |             |

This is the screen that the technicians will see every day to clock in and out of their different jobs.

| LD02B | CW REALTI | IME SOF | TWARE CO | ORP   |               | DAILY | CLOCK-1  | IN/CLOCK- | OUT  | 07 Jul 04<br>13:42:45 |
|-------|-----------|---------|----------|-------|---------------|-------|----------|-----------|------|-----------------------|
| EMPL# | EMPLOYEE  | NAME    | ORDER#   | LINE  | ORDER<br>TYPE | R# CU | ST#      | CUSTOMER  | NAME | START<br>TIME         |
| ENTER | EMPLOYEE# | (? = L  | IST), D  | )AILY | HIST,         | E)XIT | , P)AGE, | OR R)EF   | RESH |                       |

#### Technicians enter their employee number

| LD02B | CW REALTIME SOFTWARE CORP D                     | DAILY CLOCK-IN/CLOCK-OUT  | 07 Jul 04<br>13:42:45 |
|-------|-------------------------------------------------|---------------------------|-----------------------|
| EMPL# | EMPLOYEE NAME ORDER# LINE ORDER R<br>TYPE       | R# CUST# CUSTOMER NAME    | START<br>TIME         |
| 42    | CHRIS VLASEK ENTER ORD                          | DER#                      |                       |
| ENTER | <pre>EMPLOYEE# (? = LIST), D)AILY HIST, E</pre> | E)XIT, P)AGE, OR R)EFRESH | <mark>42</mark>       |

Then the **order number** they're clocking in on. It will show the customer name. If it is the correct order they will type Y.

| LD02B | CW REALTIME SOFTWARE CORP          | DAILY CLOCK-IN/CLOCK-OUT   | 07 Jul 04<br>13:42:45 |
|-------|------------------------------------|----------------------------|-----------------------|
| EMPL# | EMPLOYEE NAME ORDER# LINE ORDER    | R# CUST# CUSTOMER NAME     | START                 |
|       | TYPE                               |                            | TIME                  |
|       |                                    |                            |                       |
| 42    | CHRIS VLASEK ENTER OF              | RDER# <mark>345962</mark>  |                       |
| CUST# | 14880 HARRELLSVILLE FIRE DEPARTMEN | NT CORRECT ORDER# (Y/N)? Y |                       |
| ENTER | EMPLOYEE# (? = LIST), D)AILY HIST, | E)XIT, P)AGE, OR R)EFRESH  | 42                    |

If the entered order number is for a multiple repair order, you will be asked for a repair# before the Correct Order Verify prompt. Just as in the labor posting, you can do a ? lookup for Repair Info.

| LD02B | CW REALTIME SOFTWARE  | CORP DAILY CLOCK-              | IN/CLOCK-OUT 07 Jul 04<br>13:42:45 |
|-------|-----------------------|--------------------------------|------------------------------------|
| EMPL# | EMPLOYEE NAME ORDE    | R# LINE ORDER R# CUST#<br>TYPE | CUSTOMER NAME START<br>TIME        |
| 42    | CHRIS VLASEK          | ENTER ORDER# 34594             | 4 <b>REPAIR# 1</b>                 |
| ENTER | EMPLOYEE# (? = LIST), | D)AILY HIST, E)XIT, P)AGE      | , OR R)EFRESH 42                   |

The screen will display everyone that is clocked in.

When an employee needs to clock out, and into another job, he'll **type his number again** and enter a different order number.

| LD02B    | CW REALTIME SOF           | TWARE CORP       |               | DAILY CLOCK-     | IN/CLOCK-OUT                        | 07 Jul 04                 |
|----------|---------------------------|------------------|---------------|------------------|-------------------------------------|---------------------------|
| EMPL#    | EMPLOYEE NAME             | ORDER# LINE      | ORDER<br>TYPE | R# CUST#         | CUSTOMER NAME                       | 13:49:24<br>START<br>TIME |
| 42<br>45 | CHRIS VLASEK<br>GREG HIGH | 345944<br>345358 | SERVM<br>WARR | 1 14880<br>23006 | HARRELLSVILLE FI<br>WARRANTY, E-ONE | RE 13:47<br>13:47         |
| ENTER    | EMPLOYEE# (? = L          | IST), D)AILY     | HIST,         | E)XIT, P)AGE     | , OR R)EFRESH                       | <mark>45</mark>           |

LD02B CW REALTIME SOFTWARE CORP 07 Jul 04 DAILY CLOCK-IN/CLOCK-OUT 13:49:24 ORDER# LINE ORDER R# CUST# EMPL# EMPLOYEE NAME CUSTOMER NAME START TYPE TIME SERVM 1 14880 HARRELLSVILLE FIRE 13:47 CHRIS VLASEK 345944 42 45 GREG HIGH 345358 WARR 23006 WARRANTY, E-ONE 13:47 CHRIS VLASEK ENTER ORDER# 42 345963 CUST# 23006 WARRANTY, E-ONE CORRECT ORDER# (Y/N)? Y ENTER EMPLOYEE# (? = LIST), D)AILY HIST, E)XIT, P)AGE, OR R)EFRESH 42

If they clock out of a job but not into another one, they will **ENTER** at the order# prompt and be asked if they're sure they want to clock out. They will **type Y** which will clock them out of the job they're in and will remove their name from the clock-in screen. At the end of the day, this screen should be blank showing that everyone clocked out of their jobs before leaving.

| LD02B    | CW REALTIME SOF                   | TWARE CORP                | DAILY CLOCK-                 | -IN/CLOCK-OUT     | 07 Jul 04<br>14:28:13 |
|----------|-----------------------------------|---------------------------|------------------------------|-------------------|-----------------------|
| EMPL#    | EMPLOYEE NAME                     | ORDER# LINE ORI<br>TYL    | DER R# CUST#<br>PE           | CUSTOMER NAME     | START<br>TIME         |
| 45       | GREG HIGH                         | 345358 WAI                | RR 23006                     | WARRANTY, E-ONE   | 13:47                 |
| 42       | CHRIS VLASEK                      | 345963 WAI                | RR 23006                     | WARRANTY, E-ONE   | 14:28                 |
| 42<br>Al | CHRIS VLASEK<br>RE YOU SURE YOU N | ENTER<br>WANT TO UPDATE 2 | R ORDER#<br>AND CLOCK OUT OF | F THIS ORDER (Y/N | )? <mark>Y</mark>     |
| ENTER I  | EMPLOYEE# (? = L)                 | IST), D)AILY HIS          | ST, E)XIT, P)AGE             | E, OR R)EFRESH    | 42                    |

**Type D** for daily history to display everything that happened that day (who clocked in and out on what jobs). **ENTER** to return to clock screen and **type E** to exit.

| LD02B CW   | REALTIME SOFTWAR | E CORP       | DAILY     | CLOCK-IN/CL | OCK-OUT | 07    | Jul 04 |
|------------|------------------|--------------|-----------|-------------|---------|-------|--------|
|            |                  |              |           |             |         | 14    | :33:27 |
| SEQ EMPL#  | EMPLOYEE NAME    | ORDER# LINE  | ORDER R#  | CUST#       | START   | END   | TOTAL  |
|            |                  |              | TYPE      |             | TIME    | TIME  | TIME   |
|            |                  |              |           |             |         |       |        |
| 001 42     | CHRIS VLASEK     | 345944       | SERVM 1   | 14880       | 13:47   | 14:28 | 00:41  |
| 002 45     | GREG HIGH        | 345358       | WARR      | 23006       | 13:47   | 14:33 | 00:45  |
| 003 42     | CHRIS VLASEK     | 345963       | WARR      | 23006       | 14:28   | 14:31 | 00:03  |
|            |                  |              |           |             |         |       |        |
|            |                  |              |           |             |         |       |        |
|            | אזיזמת מסים ^ מס |              |           | FDFCU       |         |       |        |
| ENIER RIN, | " OK FOR PREV    | , SEQ#, P)AG | L, OK R)L | LVFOU       |         | • •   | •      |

Service Order - Operations Manual v2.0

Realtime Software Corporation / Page 44

# If there are any errors, in the Clock in/out records, you can use the Posting Labor method to correct.

There is a daily job ticket update that needs to be run in order for the efficiency reports to be updated and give accurate information. Type the **Screen Jump TIME-DAILY** at any menu to run this process. You can also **type SL/D** and **select #3** option from the menu for Daily Job Ticket Report. This needs to be run whether you posted manually or clocked in and out.

| SCREEN CW | REALTIME SOFTWARE | CORP   | Labor Distribution                 | 07 Jul 04 |
|-----------|-------------------|--------|------------------------------------|-----------|
| 10 CWW    |                   |        |                                    | DS        |
| SL/D      | EI                | ITER S | ELECTION NUMBER:                   | 14:37:23  |
| HS        |                   |        |                                    |           |
|           | FUNCTION          | NMBR   | DESCRIPTION                        |           |
|           |                   | 0      | Select Printer                     |           |
|           | Company           | 1      | Company Processing                 |           |
|           | Job Tickets       | 2      | Job Ticket Processing              |           |
|           |                   | 3      | Daily Job Ticket Report            |           |
|           |                   | 4      | Job Ticket Balancing With Payroll  |           |
|           |                   | 5      | Missing Job Tickets Report         |           |
|           |                   | б      | Job Ticket Balancing Errors Report |           |
|           |                   | 7      | Job Ticket Review Report           |           |
|           |                   | 8      | Department Job Ticket Recap Report |           |
|           |                   | 9      | Period End Job Ticket Update       |           |
|           | History           | 10     | Job Ticket History Processing      |           |
|           | Reports           | 11     | Job Ticket Reports                 |           |

Type the date option you want and then the data option you want

| LD03 CW             | REALTIME SOFTWARE                         | CORP DAILY                                   | JOB TICKET                 | REPORT                              | 07 Jul 04 |
|---------------------|-------------------------------------------|----------------------------------------------|----------------------------|-------------------------------------|-----------|
| 1. TRANS            | DATE OF JOB TICKET                        | s from <mark>C</mark><br>TO                  |                            |                                     |           |
| ENTE                | R IN THE TRANSACTIC                       | N DATE RANGE                                 | OF JOB TICH                | KETS                                |           |
| ENTER 'D'<br>'S' TO | FOR SPECIFIED DATE<br>INPUT A SPECIAL DAT | , 'O' FOR AN<br>E CODE, ' <mark>C</mark> ' F | OFFSET FRON<br>FOR CURRENT | M CURRENT DATE<br>DATE, OR NO ENTRY | TO SKIP   |

| LD03 CW REALTIME SOFTWARE CORP DAILY JOB TICKET REPORT          | 07 Jul 04 |
|-----------------------------------------------------------------|-----------|
| 1. TRANS DATE OF JOB TICKETSC 07/07/04 TO2. HOME DEPARTMENT     |           |
| 3. EMPLOYEE NUMBER<br>ENTER DATA TYPE FROM THE FOLLOWING LIST A |           |
|                                                                 |           |
| R – ENTER RANGE OF DATA                                         |           |
| <mark>a</mark> – select all data                                |           |
| I - INDIVIDUAL DATA ENTRY (MULTIVALUED)                         |           |
| N - INDIVIDUAL DATA ENTRY NOT EQUAL TO (MULTIVAL                | UED)      |
|                                                                 |           |

**Do not answer Y to accept until the report has been checked for accuracy**. Type N and go back to Job Ticket Maintenance and make changes by typing the technician number and date, and then correct whatever lines needed. Then run the Daily Job Ticket Report again and if acceptable, type Y.

| LD03 | CW REALTIME SOFTWAR | E CORP         | DALIY JOB               | TICKET H         | REPORT     | 07 Jul | 04 |
|------|---------------------|----------------|-------------------------|------------------|------------|--------|----|
|      |                     |                |                         |                  |            |        |    |
|      | *** RE              | PORT NOW BEING | PROCESSED               | ***Hold          | Entry # 27 |        |    |
|      |                     |                |                         |                  |            |        |    |
|      | HPDATES WIL         | NOTE: IF A     | CCEPTED,<br>ND REPORT ( | 'AN NOT I        | BE RERIN   |        |    |
|      | IS THE              | REPORT ACCEPT  | ABLE2 (V/N)             | v v              |            |        |    |
|      |                     |                |                         | ′ <mark>-</mark> |            |        |    |

# SERVICE ORDERS

# F. CLOSING SERVICE ORDERS & BILLING

There are several things that need to be checked before "closing" a service order and printing the final pick ticket for billing. All changes will be made in Order Adjustments (**OA**).

Verify that all labor has been posted to the order. Check the completion date on the tech's working copy and look at the labor screen in the order to see the last date that time was posted. If the dollar amount of labor needs to be adjusted, do so.

Verify that all parts that were used on the job have been added to the order and are priced correctly. There should be no detail lines with a "ship 0 quantity" if the "order quantity is greater than 0" or the entire order will not be billed. The incomplete detail lines will be left open. It is possible that in these cases all the purchase orders haven't been received into the system yet.

It is possible to have certain Order Types prevent backorders. This will force all the line items to be at the proper value before billing or closing is possible.

Verify that EPA, DELIVERY, SUPPLIES, etc. have been charged if applicable.

Verify that the machine and S/O# from the tech's working copy matches the machine and S/O# in the computer. Double check sold date if this is a warranty order.

Make sure Complaint, Cause, and Correction text on the service comments field have been completed.

If this is a warranty order, check to ensure that all applicable information for the vendor has been filled out such as claim#, engine s/n, authorization#, etc.

Make sure order type is correct.

To bill the service order into an invoice, refer to the SALES ORDER MANUAL, Section F. You can either use the billing program, **Screen Jump BILL**, or order adjustments **Screen Jump OA**. When working with service orders, if the person who is doing the billing is also checking over the order to make sure all the above points have been done, it would be better to use order adjustments for billing. They are already in Order Adjustments, and when everything is completely checked out, you just have to type in "BILL" on the Totals screen. If any changes are made, make sure to print one last pick ticket before billing, so all the information is correct for the customer's service file.

# SERVICE ORDERS

## G. REPORTS

## **1. OPEN ORDERS**

To print an open order report, type the **Screen Jump OOR** at any menu. **Select the number** of the profile you want to use and **ENTER**.

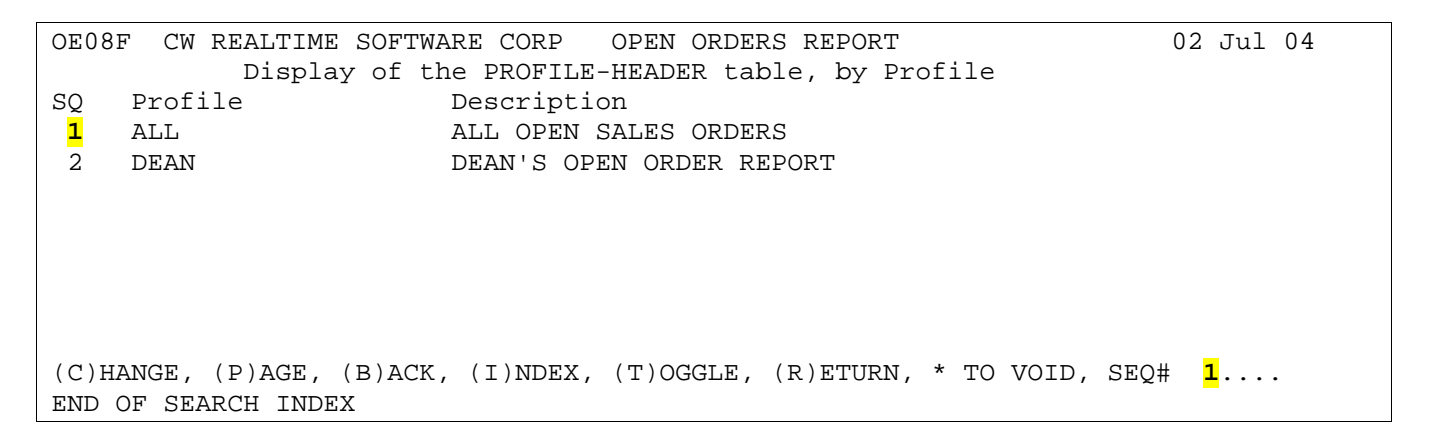

At the profile detail screen, you **can select line numbers** to the left and change any of the printing parameters as needed. If you want the profile as is, **type Y** and then **ENTER** at the printer prompt to run the report.

| OE0 | 3F CW REALTIME SOFTWARE CORP                         | OPEN ( | DRDERS REPORT              | 02 | Jul | 04 |  |  |
|-----|------------------------------------------------------|--------|----------------------------|----|-----|----|--|--|
| 0.  | ENTER PROFILE TO USE ALL                             | DE     | SC - ALL OPEN SALES ORDERS |    |     |    |  |  |
| 1.  | ENTER SELECTION]                                     | 2      | BY SITE BY CUST#           |    |     |    |  |  |
| 2.  | ENTER CATEGORY                                       |        |                            |    |     |    |  |  |
| 3.  | ENTER SITE                                           |        |                            |    |     |    |  |  |
| 4.  | ENTER ITEM#                                          |        |                            |    |     |    |  |  |
| 5.  | ENTER DEPARTMENT                                     |        |                            |    |     |    |  |  |
| б.  | ENTER ORDER TYPE                                     |        |                            |    |     |    |  |  |
| 7.  | ENTER SALESMAN 1                                     |        |                            |    |     |    |  |  |
| 8.  | ENTER DATE RANGE                                     |        | ТО                         |    |     |    |  |  |
| 9.  | ENTER CUSTOMER#                                      |        |                            |    |     |    |  |  |
| 10. | ENTER CUSTOMER CLASS                                 |        |                            |    |     |    |  |  |
| 11. | ENTER PGC                                            |        |                            |    |     |    |  |  |
| 12. | PRINT ITEM DESC ON 2ND LINE                          | Y      | YES                        |    |     |    |  |  |
| 13. | QTY TO SHIP > 0 (Y/N)                                | Y      | YES                        |    |     |    |  |  |
| 14. | ORDER STATUS CODE                                    |        |                            |    |     |    |  |  |
|     |                                                      |        |                            |    |     |    |  |  |
| ENT | ENTER #, S)AVE PROFILE, * TO VOID, OR 'Y' TO EXECUTE |        |                            |    |     |    |  |  |

In this case **5** was selected and the **department S** was entered to give a report of only service orders. To save the profile as a new profile, **type S** to save and **assign a different name and description** to the profile. Then it will be there for you next time you run the report.

OE08F CW REALTIME SOFTWARE CORP OPEN ORDERS REPORT 07 Jul 04 0. ENTER PROFILE TO USE ALL DESC - ALL OPEN SALES ORDERS 1. ENTER SELECTION------] 2 BY SITE BY CUST# 2. ENTER CATEGORY 3. ENTER SITE 4. ENTER ITEM# S **5.** ENTER DEPARTMENT 6. ENTER ORDER TYPE 7. ENTER SALESMAN 1 8. ENTER DATE RANGE ТΟ 9. ENTER CUSTOMER# 10. ENTER CUSTOMER CLASS 11. ENTER PGC 12. PRINT ITEM DESC ON 2ND LINE Y YES 13. QTY TO SHIP > 0 (Y/N)Y YES 14. ORDER STATUS CODE ENTER #, S)AVE PROFILE, \* TO VOID, OR 'Y' TO EXECUTE <mark>s</mark> . PROFILE DATA HAS CHANGED, SAVE PROFILE WITH 'S' OPTION

OE08F CW REALTIME SOFTWARE CORP OPEN ORDERS REPORT 07 Jul 04 0. ENTER PROFILE TO USE ALL DESC - ALL OPEN SALES ORDERS 2. ENTER CATEGORY 3. ENTER SITE 4. ENTER ITEM# 5. ENTER DEPARTMENT S 6. ENTER ORDER TYPE 7. ENTER SALESMAN 1 8. ENTER DATE RANGE ТΟ 9. ENTER CUSTOMER# 10. ENTER CUSTOMER CLASS 11. ENTER PGC Y YES 12. PRINT ITEM DESC ON 2ND LINE 13. QTY TO SHIP > 0 (Y/N) Y YES 14. ORDER STATUS CODE DESC - <mark>All Open service orders</mark>..... PROFILE - SERV

To print a Summary Service Report, go to the **SOE08** menu and pick option **8**.

| SCREEN CW | REALTIME | SOFTWARE CORP | Job Ticket Processing            | 07 Jul 04 |
|-----------|----------|---------------|----------------------------------|-----------|
| 10 CWW    |          |               |                                  | DS        |
| SOE08     |          | ENTER S       | ELECTION NUMBER: <mark>8</mark>  | 13:10:37  |
| HS        |          |               |                                  |           |
|           | FUNCTIO  | N NMBR        | DESCRIPTION                      |           |
|           |          | 0             | Select Printer                   |           |
|           | DETAIL   | 1             | Inventory Detail Open Orders     |           |
|           |          | 2             | Misc Charges Detail Open Orders  |           |
|           |          | 3             | To-Be-Shipped Date Detail Open ( | Orders    |
|           | Summary  | 4             | Summary Open Orders              |           |
|           |          | 5             | Open Order WIP Report            |           |
|           |          | 6             | Detail Open Orders Report With ( | Options   |
|           |          | 7             | Fill Rate Report                 |           |
|           |          | 8             | Summary Service Open Orders Repo | ort       |
|           |          | 9             | Future Order Report              |           |
|           |          | 10            | Detail Open Order Quantity Stat  | us Report |
|           |          | 11            | Booked Orders Report             |           |
|           |          |               |                                  |           |

Select the number of the profile you want to use and ENTER.

| OE08I CW REALTIME SOFTWARE CORP     | SUMMARY SERVICE ORDERS REPORT   | 07 Jul 04 |
|-------------------------------------|---------------------------------|-----------|
| ENTER PROFILE TO USE RT-DA          | DESC - DAILY - ALL STATUSES     |           |
| 1. ENTER SELECTION                  | C B BY DEPARTMENT BY CUST#      |           |
| 2. ENTER DEPARTMENT                 | A                               |           |
| 3. ENTER TECHNICIAN                 | A                               |           |
| 4. ENTER DATE RANGE                 | R C 07/07/04 TO C 07/07/04      |           |
| 5. ENTER CUSTOMER#                  | I                               |           |
| 6. ENTER SERVICE ORDER TYPE         | I                               |           |
| 7. ENTER SERVICE ORDER STATUS       | A                               |           |
|                                     |                                 |           |
|                                     |                                 |           |
|                                     |                                 |           |
|                                     |                                 |           |
|                                     |                                 |           |
|                                     |                                 |           |
|                                     |                                 |           |
| Select #, S)AVE, DEL)ETE PROFILE, C | r ' <mark>y</mark> ' to execute |           |

Make changes if you would like to see something more specific. Or  $\mathbf{Y}$  to run the report.

To print an Open Order WIP Report, go to the **SOE08** menu and pick option **5**.

| SCREEN CW | REALTIME | SOFTWARE CO | RP Job Ticket Processing         | 07 Jul 04   |
|-----------|----------|-------------|----------------------------------|-------------|
| 10 CWW    |          |             |                                  | DS          |
| SOE08     |          | ENTER       | SELECTION NUMBER: <mark>8</mark> | 13:10:37    |
| HS        |          |             |                                  |             |
|           | FUNCTION | N NMB       | R DESCRIPTION                    |             |
|           |          | 0           | Select Printer                   |             |
|           | DETAIL   | 1           | Inventory Detail Open Orders     |             |
|           |          | 2           | Misc Charges Detail Open Order   | ŝ           |
|           |          | 3           | To-Be-Shipped Date Detail Oper   | n Orders    |
|           | Summary  | 4           | Summary Open Orders              |             |
|           |          | 5           | Open Order WIP Report            |             |
|           |          | 6           | Detail Open Orders Report With   | n Options   |
|           |          | 7           | Fill Rate Report                 |             |
|           |          | 8           | Summary Service Open Orders Re   | eport       |
|           |          | 9           | Future Order Report              |             |
|           |          | 10          | Detail Open Order Quantity Sta   | atus Report |
|           |          | 11          | Booked Orders Report             |             |
|           |          |             |                                  |             |

Select the number of the profile you want to use and ENTER. Note that this report has options for either a Detailed or a Summary report.

| OE08E CW REALTIME SOFTWARE CORP           |                     | OPEN ORDERS PROFIT REPORT  | 07 Jul 04 |
|-------------------------------------------|---------------------|----------------------------|-----------|
| ENTER PROFILE TO USE RT-D                 | F-D D               | ESC - DETAIL - QTY ORDERED |           |
| 1. ENTER SELECTION<br>2. ENTER DEPARTMENT | C 2<br>I            | BY DEPT BY ORDER#          |           |
| 3. ENTER DATE RANGE                       | R D                 | TO D                       |           |
| 4. SUMMARY OR DETAIL LINES                | СD                  | DETAIL LINES               |           |
| 5. QTY ORDERED OR QTY TO SHIP             | СO                  | QTY ORDERED                |           |
| 6. ITEM#                                  |                     |                            |           |
| 7. ORDER#                                 | I                   |                            |           |
|                                           |                     |                            |           |
|                                           |                     |                            |           |
|                                           |                     |                            |           |
|                                           |                     |                            |           |
|                                           |                     |                            |           |
|                                           |                     |                            |           |
|                                           |                     |                            |           |
|                                           |                     |                            |           |
|                                           |                     |                            |           |
|                                           |                     |                            |           |
| Select #, S)AVE, DEL)ETE PROFILE, (       | or ' <mark>y</mark> | ' TO EXECUTE               |           |

Make changes if you would like to see something more specific. Or  $\mathbf{Y}$  to run the report.

# SERVICE ORDERS

# G. REPORTS

## 2. LABOR REPORTS

Type **SLD11** at any menu to see the different options for Labor reports. The first two reports show all the time posted for service technicians, either detail or summary.

| SCREEN CW | REALTIME | SOFTWARE CORP | Job Ticket         | Reports           | 07 Jul 04 |
|-----------|----------|---------------|--------------------|-------------------|-----------|
| 10 CWW    |          |               |                    |                   | DS        |
| SLD11     |          | ENTER SE      | LECTION NUMBER:    |                   | 17:30:24  |
| AS        |          |               |                    |                   |           |
|           | FUNCTION | I NMBR        | DESCRIPTION        |                   |           |
|           |          | 0             | Select Printer     |                   |           |
|           |          | 1             | Job Ticket Report  | - Detail          |           |
|           |          | 2             | Job Ticket Report  | - Summary         |           |
|           |          | 3             | Labor Report-Dolla | ars Worked/Billed | Detail    |
|           |          | 4             | Labor Report-Dolla | ars Worked/Billed | Summary   |

Here is an example of a report profile that includes both open and closed service orders. These parameters can be changed for different dates, just closed orders, etc.

| LD11A CW REALTIME SOFTWARE CORP JOI                                                                                                    | B TICKET REPORT - DETAIL                                 | 07 Jul 04 |  |  |  |  |
|----------------------------------------------------------------------------------------------------|----------------------------------------------------------|-----------|--|--|--|--|
| 0. ENTER PROFILE TO USE WEEKLY                                                                                                    | DESC - WEEKLY LABOR REPORT                               |           |  |  |  |  |
| <ol> <li>ENTER SELECTION</li> <li>ENTER DATE RANGE</li> <li>HOME DEPARTMENT</li> <li>EMPLOYEE NUMBER</li> <li>JOB CODE</li> <li>ORDER#</li> <li>CUSTOMER#</li> </ol> | C BY EMPLOYEE BY JOB CODE<br>O -5 07/02/04 TO C 07/07/03 |           |  |  |  |  |
| 8. TEXT CODES AND SERVICE NOTES<br>9. SELECT JOB TICKET TYPE<br>10. SELECT TIME TYPE                                                                                 | Y YES<br>A ALL JOB TICKETS<br>A ALL TIME ENTERED         |           |  |  |  |  |
| ENTER #, S)AVE PROFILE, * TO VOID, OR 'Y' TO EXECUTE<br>PROFILE DATA HAS CHANGED, SAVE PROFILE WITH 'S' OPTION                                                       |                                                          |           |  |  |  |  |

The last two reports show the efficiency of the technicians by comparing hours of actual work (dollar amount) on a specific job versus dollars billed to the customer, either detail or summary..

| SCREEN CW REALTIME | SOFTWARE CORP      | Job Ticket        | Reports           | 07 Jul 04 |
|--------------------|--------------------|-------------------|-------------------|-----------|
| 10 CWW             |                    |                   |                   | DS        |
| SLD11              | ENTER SEL          | ECTION NUMBER:    |                   | 17:30:24  |
| AS                 |                    |                   |                   |           |
| FUNCTIO            | N NMBR             | DESCRIPTION       |                   |           |
|                    | 0 Se               | elect Printer     |                   |           |
|                    | 1 Jo               | ob Ticket Report  | - Detail          |           |
|                    | 2 Jo               | ob Ticket Report  | - Summary         |           |
|                    | <mark>З L</mark> i | abor Report-Dolla | ars Worked/Billed | Detail    |
|                    | <mark>4 L</mark> а | abor Report-Dolla | ars Worked/Billed | Summary   |

Here are two sample report profiles that will look at either the current month you're in, or the previous month's history.

LD11C CW REALTIME SOFTWARE CORP JOB TICKET REPORT - DETAIL 07 Jul 04 Display of the PROFILE-HEADER table, by Profile Profile SQ Description 1 CP CURR PERIOD TECH-EFFICIENCY 2 LΡ LAST PERIOD TECH-EFFICIENCY (C)HANGE, (P)AGE, (B)ACK, (I)NDEX, (T)OGGLE, (R)ETURN, \* TO VOID, SEQ# . . . . . END OF SEARCH INDEX

Again, any of these parameters can be changed as needed.

| LD1 | LC CW REALTIME SOFTWARE CORP    | JOB T | ICKET REPORT - DETAIL       | 07     | Jul | 04 |
|-----|---------------------------------|-------|-----------------------------|--------|-----|----|
| 0.  | ENTER PROFILE TO USE CP         | DES   | SC - CURR PERIOD TECH-EFFIC | CIENCY |     |    |
| 1.  | ENTER SELECTION                 | С     | BY EMPLOYEE BY JOB-CODE     |        |     |    |
| 2.  | ENTER DATE RANGE                | S (   | CPSD 06/01/04 TO S CPED 06/ | 30/03  |     |    |
| 3.  | HOME DEPARTMENT                 |       |                             |        |     |    |
| 4.  | EMPLOYEE#                       |       |                             |        |     |    |
| 5.  | JOB CODE                        |       |                             |        |     |    |
| 6.  | INVOICE#                        |       |                             |        |     |    |
| 7.  | CUSTOMER#                       |       |                             |        |     |    |
| 8.  | LABOR PART#                     |       |                             |        |     |    |
| 9.  | LABOR PGC                       |       |                             |        |     |    |
| 10. | ENTER CURRENT OR HISTORY        | С     | CURRENT                     |        |     |    |
|     |                                 |       |                             |        |     |    |
|     |                                 |       |                             |        |     |    |
|     |                                 |       |                             |        |     |    |
|     |                                 |       |                             |        |     |    |
|     |                                 |       |                             |        |     |    |
|     |                                 |       |                             |        |     |    |
| ENT | ER #, S)AVE PROFILE, * TO VOID, | OR 'Y | ' TO EXECUTE                |        |     |    |